PRIMO BANDO E.R.P. 2025

# ISTRUZIONI COMPILAZIONE DOMANDA DI ASSEGNAZIONE DI ALLOGGIO E.R.P.

SPORTELLO TELEMATICO COMUNE DI PIACENZA

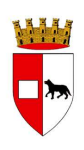

#### INDICE

| 1. CHI PUÒ FARE DOMANDA               |         |
|---------------------------------------|---------|
|                                       | PAG.1   |
| 2. COME COMPILARE LA DOMANDA          | PAG.3   |
| 3. PUNTEGGI A CUI PRESTARE ATTENZIONE |         |
|                                       | PAG. 19 |
| 4. SUGGERIMENTI                       | PAG. 26 |
| 5. ALLEGATI                           | PAG. 30 |
| 6. ACCESSO ALLA PIATTAFORMA           |         |
|                                       | PAG. 33 |
| 7. INTEGRAZIONE DELLA DOMANDA         | PAG. 35 |
| 8. COME PAGARE LA MARCA DA BOLLO      |         |
|                                       | PAG. 39 |
| 9. SUPPORTO E INFORMAZIONI            |         |
|                                       | PAG. 42 |
|                                       |         |

#### **<u>1. CHI PUÒ FARE DOMANDA?</u>**

- Il richiedente deve avere la residenza o l'attività lavorativa esclusiva o principale in Regione da almeno 3 anni alla data di presentazione della domanda.
- Per fare domanda a Piacenza, il richiedente deve vivere o lavorare nel Comune di Piacenza (anche da un solo giorno).
- <u>3 anni di lavoro in Regione, anche senza residenza,</u> <u>sono sufficienti per fare domanda.</u>

#### PERMESSO DI SOGGIORNO

- Per i cittadini extra UE è richiesto un permesso di soggiorno biennale.
- Chi possiede il permesso biennale deve essere **occupato** alla presentazione della domanda, alla chiusura del bando e fino all'eventuale assegnazione.
- **Permesso di soggiorno scaduto**: la domanda viene **esclusa** se non vengono allegate le ricevute del rinnovo.
- <u>Attenzione: Le ricevute devono essere allegate entro la</u> <u>chiusura del bando. Se consegnate successivamente,</u> <u>anche in caso di ricorso, la domanda non è sanabile.</u>

#### **REQUISITI ISEE**

Il requisito economico è composto da:

- 1. **Valore ISEE:** Non superiore a **€ 17.428,46**.
- 2. **Patrimonio mobiliare:** Non superiore a € **35.560,00**.

<u>Per il calcolo del patrimonio mobiliare, si applica la scala di equivalenza prevista dal D.P.C.M. n. 159/2013. Entrambi i valori devono essere rispettati: superare anche solo uno dei due limiti comporta l'esclusione.</u>

#### FASI DI COMPILAZIONE DELLA DOMANDA

## ℅ Accesso allo Sportello Telematico

- Accedere allo Sportello Telematico del Comune di Piacenza con le credenziali SPID, CIE o CNS della persona che vuole fare domanda di assegnazione di un alloggio.
- 2. Cercare la procedura: "**Domanda di assegnazione di alloggio di Edilizia Residenziale Pubblica (E.R.P.)**".
- 3. Collegarsi al seguente link: <u>https://sportellotelematico.comune.piacenza.it/procedure:c</u> <u>g535:edilizia.residenziale.pubblica;assegnazione.alloggi</u> <u>o;domanda</u> e cliccare su Accedi al servizio.

Procedimento di assegnazione di un alloggio

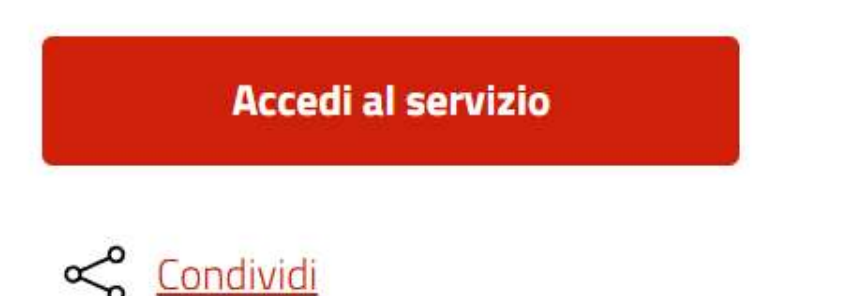

# La piattaforma reindirizza direttamente al modulo da compilare:

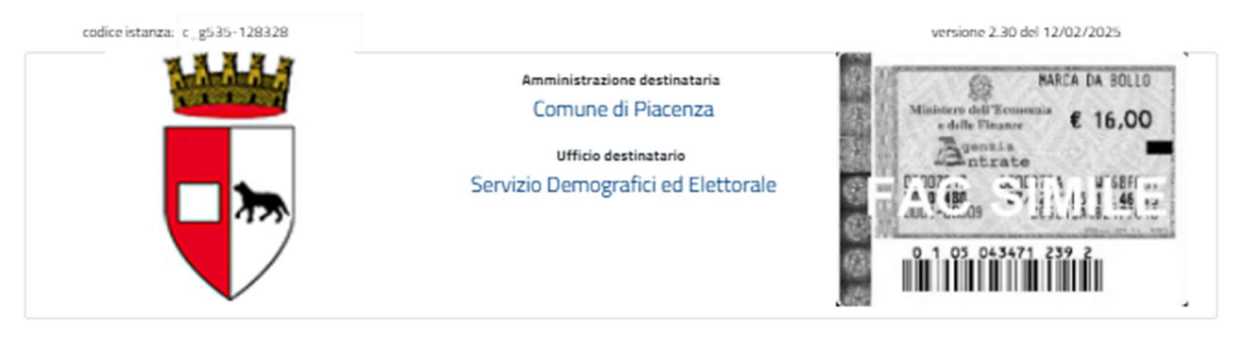

#### Domanda di assegnazione alloggio di Edilizia Residenziale Pubblica (E.R.P.)

| II/la richiedente (beneficiario della doman            | da)                               |                               |                                            |     |
|--------------------------------------------------------|-----------------------------------|-------------------------------|--------------------------------------------|-----|
| Cognome                                                | Nome                              |                               | Codice Fiscale                             |     |
|                                                        |                                   |                               |                                            |     |
| Data di nascita Sesso                                  | Luogo di nascita                  |                               | Cittadinanza                               |     |
| gg/mm/aaaa                                             | \$                                |                               |                                            | \$  |
| Residenza                                              |                                   |                               |                                            |     |
| Provincia Comune Indirizz                              | 0                                 | Civico Barrato                | Scala Piano SNC                            | CAP |
| · ·                                                    |                                   |                               |                                            |     |
| O autonomamente                                        |                                   |                               |                                            |     |
| O coadiuvato da un compilatore au                      | itorizzato di C.A.F.              |                               |                                            |     |
|                                                        | Specificare (CGIL, SILCE          | D, UIL, CNA, MCL, ACLI, CISL) |                                            |     |
| O accreditato                                          |                                   |                               | \$                                         |     |
|                                                        | Spacificara                       |                               |                                            |     |
| O non accreditato                                      | Specific and                      |                               |                                            |     |
| Dati del compilatore                                   |                                   |                               |                                            |     |
| Cognome                                                | Nome                              |                               | Codice Fiscale                             |     |
|                                                        |                                   |                               |                                            |     |
| Recapiti telefonici (della persona richiede            | nte)                              |                               |                                            |     |
| Telefono fisso                                         | Cellulare                         |                               |                                            |     |
|                                                        |                                   |                               | Inserire almeno un recapito telefonico     |     |
|                                                        |                                   |                               | ,<br>,                                     |     |
| domiciliazione delle comunicazioni r                   | relative al procedimento          | (mail ordinaria o PEC)        | )                                          |     |
| Il sottoscritto chiede che le comunicazioni relative a | al procedimento trasmesse dall'Am | ministrazione vengano inviate | al seguente indirizzo di posta elettronica |     |
|                                                        |                                   |                               |                                            |     |

# 🕸 Compilazione del modulo

- I campi **evidenziati in giallo** devono essere compilati.
- Se il campo è compilato correttamente, diventerà **bianco**.
- Se c'è un errore, il campo diventerà **rosso**.
- Se un campo obbligatorio non viene compilato, la piattaforma non consentirà di proseguire alla fase successiva.
- Gli errori vengono segnalati da una finestra a scomparsa sulla destra dello schermo, contrassegnata da un triangolo con punto esclamativo.

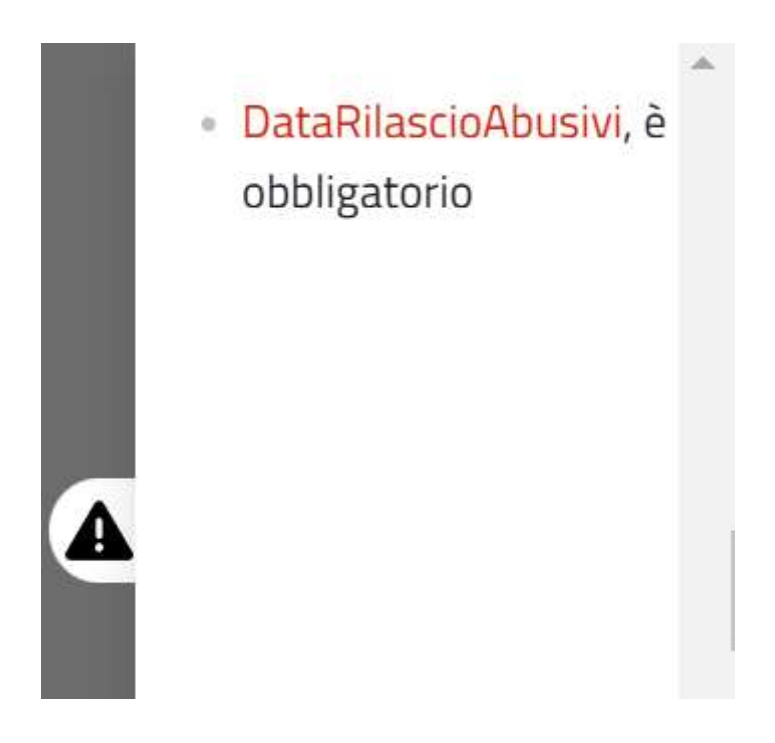

 <u>Fino a che non tutti i campi sono compilati</u> <u>correttamente, non sarà possibile passare alla fase</u> <u>successiva di caricamento degli allegati.</u>

# IL RICHIEDENTE È LA PERSONA CHE PRESENTA LA DOMANDA.

#### 1. Inserire i dati anagrafici

- Compilare i campi Cognome, Nome e Codice Fiscale.
- Se il **Codice Fiscale** è corretto, il campo diventerà bianco e automaticamente verranno compilati i dati relativi a **data di nascita**, **sesso** e **luogo di nascita**.

#### 2. Inserire la cittadinanza e l'indirizzo di residenza

- Cercare la propria **cittadinanza** nel campo dedicato.
- Inserire l'indirizzo di residenza: selezionare la provincia e poi il comune di residenza. La piattaforma suggerirà automaticamente il nome della via. Selezionare il nome corretto dall'elenco proposto.

| ati generali 🔉 📋 Dati specifici di servizio                                                                                                    | VIA ABBONDANZA             | ogo 🗲    |
|----------------------------------------------------------------------------------------------------|----------------------------|----------|
| II/la richiedente (beneficiario della domanda) Cognome Nome                                                                                                 | VIA AGOSTINO CHIEPPI       |          |
| Data di nascita Sesso Luogo di nascita                                                                                                    | VIA AGOSTINO MARCHESOTTI   | <b>_</b> |
| Residenza<br>Provincia Comune Indirizzo C                                                                                                    | VIA ALBERTO ARALDI         | САР      |
| PC ◆ Piacenza ◆ via                                                                                                    | VIA ALBERTO ASPETTI        |          |
| o autonomaniente     o coadiuvato da un compilatore autorizzato di C.A.F.     Specificare (CGIL, SILCED, U                                                  | VIA ALBERTO LAVIOSA        |          |
| O accreditato                                                                                                    | VIA ALBERTO SCOTO          |          |
| Dati del compilatore<br>Cognome Nome                                                                                                    | VIA ALBERTO SCRIBANI ROSSI |          |
| Recapiti telefonici (della persona richiedente)                                                                                                    | VIA ALCIDE DE GASPERI      |          |
| Telefono fisso Cellulare                                                                                                    | VIA ALCIDE MARINA          |          |
| domiciliazione delle comunicazioni relative al procedimento (m<br>Il sottoscritto chiede che le comunicazioni relative al procedimento trasmesse dall'Ammir | VIA ALDO AMBROGIO          |          |
|                                                                                                    | VIA ALDO DA RIVERGARO      |          |

• Inserire il **numero civico** e il **CAP**.

#### 3. Inserire un recapito telefonico

 È possibile inserire un numero di telefono fisso, un numero di cellulare o entrambi.

#### 4. Inserire un indirizzo email valido

- È possibile indicare un indirizzo di **posta elettronica ordinario o un indirizzo PEC**.
- 5. Selezionare il luogo di ricezione delle comunicazioni
- Indicare dove si desidera ricevere le comunicazioni relative alla domanda, scegliendo tra le seguenti opzioni:
  - Indirizzo di residenza
  - Domicilio
  - Domicilio digitale
- Se si sceglie domicilio, procedere inserendo l'indirizzo completo seguendo la stessa modalità utilizzata per i dati di residenza.
- 6. Se la richiesta di assegnazione dell'alloggio E.R.P. comprende anche i membri del nucleo familiare, selezionare la voce:

"Oltre al richiedente, il nucleo familiare per il quale si chiede l'assegnazione di un alloggio E.R.P. è così composto." ▲ **Attenzione:** il modulo è predisposto per domande di nuclei fino a 6 componenti (1 richiedente + 5 componenti).

**Se un nucleo richiedente è composto da più di 6 persone**, gli altri componenti vanno aggiunti scrivendo a mano nella parte "Eventuali Annotazioni" che si trova in fondo al modulo. Per ogni componente indicare:

- COGNOME
- NOME
- LUOGO
- DATA DI NASCITA
- RAPPORTO DI PARENTELA CON IL DICHIARANTE
- STATO CIVILE PER I COMPONENTI MAGGIORENNI.

Eventuali annotazioni (numero massimo di caratteri: 800)

7. Indicare l'eventuale presenza di persone assunte come assistenti familiari o collaboratori domestici, eventuali situazioni di convivenza o separazioni.

 Se ci sono persone che vivono con il richiedente come assistenti familiari o collaboratori domestici, o in caso di convivenza (ad esempio, in regime di more uxorio o per reciproca assistenza), specificare tali informazioni nel campo previsto.

 Indicare, inoltre, se vi sono separazioni legali in corso, selezionando la relativa opzione.

#### 8. Compilare la sezione relativa alla cittadinanza

- Selezionare il tipo di cittadinanza del richiedente.
- In base alla cittadinanza selezionata, i campi da compilare diventeranno evidenziati in giallo.

 Se il richiedente è in possesso di un permesso di soggiorno almeno biennale compilare i campi relativi all'attività lavorativa. I campi saranno automaticamente evidenziati in giallo.

#### 9. Compilare requisito B – Residenza

• Richiedente residente nel comune di Piacenza da più di 3 anni alla data di presentazione della domanda:

| Requisito B - Residenza     |                                 |                                         |                                      |   |
|-----------------------------|---------------------------------|-----------------------------------------|--------------------------------------|---|
| Ø di risiedere nel Comune   | e di Piacenza                   |                                         |                                      |   |
| 💿 stabilmente da alm        | eno tre anni                    |                                         |                                      |   |
| O di essere stato resi      | dente in altri Comuni della reg | ione da almeno tre anni                 |                                      |   |
| Specificare i precedenti Co | muni di residenza:              |                                         |                                      |   |
| 1° Comune                   | 2° Comune                       | 3° Comune                               | 4° Comune                            | _ |
|                             |                                 |                                         |                                      |   |
| O di risiederci da meno d   | 3 anni oppure O                 | di non risiedere nel Comune d           | i Piacenza                           |   |
| ma di svolgerci attualm     | ente attvità lavorativa esclusi | va o principale <b>e/o</b> di aver lavo | rato da almeno tre anni in un Comune | 2 |
| della regione Emilia Ro     | magna                           |                                         |                                      |   |

• Richiedente residente nel comune di Piacenza da meno di 3 anni ma residente da almeno 3 anni in Emilia Romagna alla data di presentazione della domanda:

| Requisito B - Residenza                                                                                               |                                                             |                                                                              |                                 |
|----------------------------------------------------------------------------------------------------|-------------------------------------------------------------|------------------------------------------------------------------------------|---------------------------------|
| Ø di risiedere nel Comune di Pia                                                                                      | icenza                                                      |                                                                              |                                 |
| O stabilmente da almeno tre                                                                                           | anni                                                        |                                                                              |                                 |
| Ø di essere stato residente i                                                                                         | n altri Comuni della regione da a                           | lmeno tre anni                                                               |                                 |
| Specificare i precedenti Comuni di r                                                                                  | esidenza:                                                   |                                                                              |                                 |
| 1° Comune<br>PARMA                                                                                                    | 2° Comune<br>MODENA                                         | 3° Comune                                                                    | 4° Comune                       |
| <ul> <li>di risiederci da meno di 3 ann<br/>ma di svolgerci attualmente a<br/>della regione Emilia Romagna</li> </ul> | i oppure O di non ri<br>.ttvità lavorativa esclusiva o prin | isiedere nel Comune di Piacenza<br>cipale <b>e/o</b> di aver lavorato da ali | ı<br>meno tre anni in un Comune |

• Richiedente residente in altra regione (ad esempio Lombardia) ma che ha svolto almeno 3 anni di attività lavorativa nel comune di Piacenza alla data di presentazione della domanda:

| Requisi             | to B - A                        | Pesidenza                                                    |                                              |                                                |                             |                             |                 |            |        |
|---------------------|---------------------------------|--------------------------------------------------------------|----------------------------------------------|------------------------------------------------|-----------------------------|-----------------------------|-----------------|------------|--------|
| O di i              | risiede                         | re nel Comune di F                                           | Piacenza                                     |                                                |                             |                             |                 |            |        |
| 0                   | stabil                          | mente da almeno                                              | tre anni                                     |                                                |                             |                             |                 |            |        |
| 0                   | di ess                          | ere stato resident                                           | e in altri Comuni della                      | regione da almeno tr                           | e anni                      |                             |                 |            |        |
|                     | Specific                        | are i precedenti Comuni o                                    | di residenza:                                |                                                |                             |                             |                 |            |        |
|                     | 1° Com                          | une                                                          | 2° Comune                                    | 3° Comu                                        | ne                          |                             | 4° Comune       |            |        |
|                     |                                 |                                                              |                                              |                                                |                             |                             |                 |            |        |
| O di i<br>ma<br>del | risiede<br>a di svo<br>Ila regi | rci da meno di 3 a<br>Igerci attualmente<br>one Emilia Romag | nni oppure<br>e attvità lavorativa esc<br>na | Ø di non risiedere r<br>Iusiva o principale e/ | nel Comune<br>o di aver lav | di Piacenza<br>orato da alı | n<br>meno tre a | ınni in un | Comune |
| Attu                | uale o                          | ccupazione                                                   |                                              |                                                |                             |                             |                 |            |        |
| Deno                | ominazior                       | ne/Ragione sociale                                           |                                              |                                                |                             |                             |                 |            |        |
| Indir               | izzo della                      | sede                                                         |                                              |                                                |                             |                             |                 |            |        |
| Provi               | ncia<br>\$                      | Comune                                                       | Indirizzo                                    | Civico                                         | Barrato                     | Scala P                     | Plano           |            |        |

 Richiedente residente in altra regione (ad esempio Lombardia) che ha svolto attività lavorativa per almeno tre anni in un qualsiasi comune della regione Emilia Romagna e al momento della presentazione della domanda lavora nel comune di Piacenza.

| Requisito B - Re                                         | esidenza                                                                    |                                    |             |              |             |           |            |        |
|----------------------------------------------------------|-----------------------------------------------------------------------------|------------------------------------|-------------|--------------|-------------|-----------|------------|--------|
| O di risieder                                            | e nel Comune di Pi                                                          | acenza                             |             |              |             |           |            |        |
| O stabiln                                                | nente da almeno tr                                                          | e anni                             |             |              |             |           |            |        |
| O di esse                                                | ere stato residente                                                         | in altri Comuni della regione da   | almeno tre  | e anni       |             |           |            |        |
| Specifica                                                | are i precedenti Comuni di                                                  | residenza:                         |             |              |             |           |            |        |
| 1° Comu                                                  | ine                                                                         | 2° Comune                          | 3° Comu     | ne           |             | 4° Comune |            |        |
|                                                          |                                                                             |                                    |             |              |             |           |            |        |
| della regio<br>Attuale oc<br>Denominazione<br>Ditta XXXX | gerci attuaimente a<br>one Emilia Romagna<br>cupazione<br>e/Ragione sociale | attvita lavorativa esclusiva o pri | ncipaie ero | o di aver la | vorato da a | imeno tre | anni in un | Comune |
| Indirizzo della<br>Provincia                             | sede                                                                        | Indirizzo                          | Civico      | Barrato      | Scala       | Piano     | SNC        | CAP    |
| PC 🗢                                                     | Piacenza 🔶                                                                  |                                    |             |              |             |           |            |        |
| Denominazione<br>Ditta YYYY                              | upazione precede<br>e/Ragione sociale<br>YYYYY                              | inte                               |             |              |             |           | ,          |        |
| Indirizzo della :                                        | sede                                                                        | Indirizzo                          | Civico      | Barrato      | Scala       | Piano     | SNC        | CAP    |
| PR 🗢                                                     | Parma 💠                                                                     |                                    |             |              |             |           |            |        |

• Richiedente residente nel comune di Piacenza da meno di 3 anni alla data di presentazione della domanda, che proviene da altra regione e ha 3 anni di attività lavorativa nel comune di Piacenza:

| Requisito B - Residenza                                                                                                    |                                                    |                                                                          |                                                      |
|----------------------------------------------------------------------------------------------------|----------------------------------------------------|--------------------------------------------------------------------------|------------------------------------------------------|
| O di risiedere nel Comune di I                                                                                                    | Piacenza                                           |                                                                          |                                                      |
| O stabilmente da almeno                                                                                                    | tre anni                                           |                                                                          |                                                      |
| O di essere stato resident                                                                                                    | e in altri Comuni della regi                       | one da almeno tre anni                                                   |                                                      |
| Specificare i precedenti Comuni                                                                                                    | di residenza:                                      |                                                                          |                                                      |
| 1° Comune                                                                                                    | 2° Comune                                          | 3° Comune                                                                | 4° Comune                                            |
|                                                                                                    |                                                    |                                                                          |                                                      |
| <ul> <li>di risiederci da meno di 3 a<br/>ma di svolgerci attualmente<br/>della regione Emilia Romag</li> <li>Attuale occupazione</li> <li>Denominazione/Ragione sociale</li> </ul> | nni oppure O<br>e attvità lavorativa esclusi<br>ma | di non risiedere nel Comune (<br>va o principale <b>e/o</b> di aver lavo | di Piacenza<br>orato da almeno tre anni in un Comune |
| Ditta XXXXXXXXXX                                                                                                    |                                                    |                                                                          |                                                      |
| Indirizzo della sede                                                                                                    |                                                    |                                                                          |                                                      |
| Provincia Comune                                                                                                    | Indirizzo                                          | Civico Barrato S                                                         | Scala Plano SNC CAP                                  |
| PC 🗢 Piacenza                                                                                                    | ÷                                                  |                                                                          |                                                      |

 Richiedente residente nel comune di Piacenza da meno di 3 anni alla data di presentazione della domanda, che proviene da altra regione, che ha svolto attività lavorativa per almeno tre anni in un qualsiasi comune della regione Emilia Romagna e al momento della presentazione della domanda lavora nel comune di Piacenza:

| Requisito B - <i>Residenza</i>                                                                                                    |                                       |                               |                    |             |              |          |
|----------------------------------------------------------------------------------------------------|---------------------------------------|-------------------------------|--------------------|-------------|--------------|----------|
| O di risiedere nel Comune d                                                                                                    | i Piacenza                            |                               |                    |             |              |          |
| O stabilmente da almen                                                                                                    | o tre anni                            |                               |                    |             |              |          |
| O di essere stato resider                                                                                                    | nte in altri Comuni della reg         | ione da almeno tre a          | nni                |             |              |          |
| Specificare i precedenti Comu                                                                                                    | ni di residenza:                      | ione da ameno rec             |                    |             |              |          |
| 1° Comune                                                                                                    | 2° Comune                             | 3° Comune                     |                    | 4° Com      | ine          |          |
|                                                                                                    |                                       |                               |                    |             |              |          |
| ma di svolgerci attualmen<br>della regione Emilia Roma<br>Attuale occupazione<br>Denominazione/Ragione sociale<br>Ditta XXXXXXXXXXX | ite attvitā lavoratīva esclus<br>igna | iva o principale <b>e/o</b> o | li aver lavorato ( | da almeno t | re anni in u | n Comune |
| Indirizzo della sede                                                                                                    | Indivizio                             | Civico                        | arrato Scala       | Diano       | SNC          | CAR      |
|                                                                                                    |                                       |                               |                    | Piano       |              | CAP      |
|                                                                                                    | <b>•</b>                              |                               |                    |             |              |          |
| 1° Occupazione precisione                                                                                                    | edente                                |                               |                    |             |              |          |
|                                                                                                    |                                       |                               |                    |             |              |          |
| Ditta TTTTTTTT                                                                                                    |                                       |                               |                    |             |              |          |
| Indirizzo della sede<br>Provincia Comune                                                                                            | Indirizzo                             | Civico                        | arrato Scala       | Plano       | SNC          | CAP      |
| RE   Reggio pell'Emil                                                                                                    | ia l                                  |                               |                    |             |              | CAP      |
| +                                                                                                    |                                       |                               |                    |             |              | 1        |

• Richiedente non residente nel comune di Piacenza ma residente nella regione Emilia Romagna da almeno 3 anni alla data di presentazione della domanda che svolge attività lavorativa anche da un solo giorno alla data di presentazione della domanda:

| Requisito B -              | Residenza                    |                            |                        |              |                |                 |          |
|----------------------------|------------------------------|----------------------------|------------------------|--------------|----------------|-----------------|----------|
| O di risied                | ere nel Comune di F          | Piacenza                   |                        |              |                |                 |          |
| O stab                     | ilmente da almeno            | tre anni                   |                        |              |                |                 |          |
| O di es                    | sere stato resident          | e in altri Comuni della re | egione da almeno tre   | anni         |                |                 |          |
| Speci                      | ficare i precedenti Comuni o | di residenza:              |                        |              |                |                 |          |
| 1° Co                      | mune                         | 2° Comune                  | 3° Comune              | 2            | 4° Co          | omune           |          |
|                            |                              |                            |                        |              |                |                 |          |
| O di risied                | erci da meno di 3 a          | oni oppure                 | i non risiedere ne     | Comune       | li Piacenza    |                 |          |
| ma di sv                   | olgerci attualmente          | e attvità lavorativa esclu | isiva o principale e/o | di aver lavo | orato da almen | o tre anni in u | n Comune |
| della reg                  | zione Emilia Romag           | na                         |                        |              |                |                 |          |
|                            |                              |                            |                        |              |                |                 |          |
| Attuale                    | occupazione                  |                            |                        |              |                |                 |          |
| Denominazi                 | one/Ragione sociale          |                            |                        |              |                |                 |          |
| Ditta XX                   | XXXXXXXX                     |                            |                        |              |                |                 |          |
|                            |                              |                            |                        |              |                |                 |          |
| Indirizzo de               | lla sede                     |                            |                        |              |                |                 |          |
| Indirizzo del<br>Provincia | lla sede<br>Comune           | Indirizzo                  | Civico                 | Barrato S    | cala Piano     | SNC             | САР      |

## 10. Compilare il requisito C - Diritto di proprietà, usufrutto o abitazione

 Nel caso in cui il richiedente non possieda alcuna proprietà o possieda una proprietà ad uso abitativo inferiore al 50%, selezionare la voce:

## "di una quota inferiore al 50%."

 Se la proprietà ad uso abitativo posseduta è superiore al 50%, selezionare la voce:

**"di una quota superiore al 50%"**, specificando una delle opzioni che verranno evidenziate in automatico.

 Se il richiedente possiede una nuda proprietà in qualsiasi percentuale, selezionare la voce:

## "della nuda proprietà dell'alloggio anche al 100%."

#### 11. Requisiti D

• I requisiti D sono già precompilati e non è necessario fare alcuna selezione.

#### 12. Compilare i requisiti E/F – Abusivismi

#### **13.** Compilare la sezione Condizioni Economiche

Selezionare la condizione "Il nucleo richiedente dichiara un ISEE complessivo pari o inferiore a 17.428,46 €".

• Inserire il valore dell'ISEE, l'anno di riferimento e il numero di protocollo INPS, che è riportato sull'attestazione ISEE.

# 🗥 Nota Bene:

# Non è necessario allegare né ISEE né DSU alla domanda.

# 14. Selezionare i punteggi che il richiedente intende richiedere

15. Premere SALVA e si verrà reindirizzati in automatico alla pagina successiva relativa all'assolvimento della marca da bollo (per procedura dettagliata vedere pag. 39 e seguenti).

#### 16. Assolvimento Marca da bollo (vedere pag. 39)

#### 17. Caricamento degli allegati

- 18. Dopo aver completato la parte relativa all'assolvimento della marca da bollo, premere SALVA per accedere alla pagina di caricamento degli allegati.
- <sup>19.</sup> La piattaforma **richiederà automaticamente** gli allegati necessari in base alle dichiarazioni rese nel modulo e ai punteggi richesti.

#### 20. Fino a che non vengono caricati tutti gli allegati richiesti, non sarà possibile inviare la domanda.

21. Se un allegato manca, verrà visualizzato un **avviso sulla destra dello schermo**.

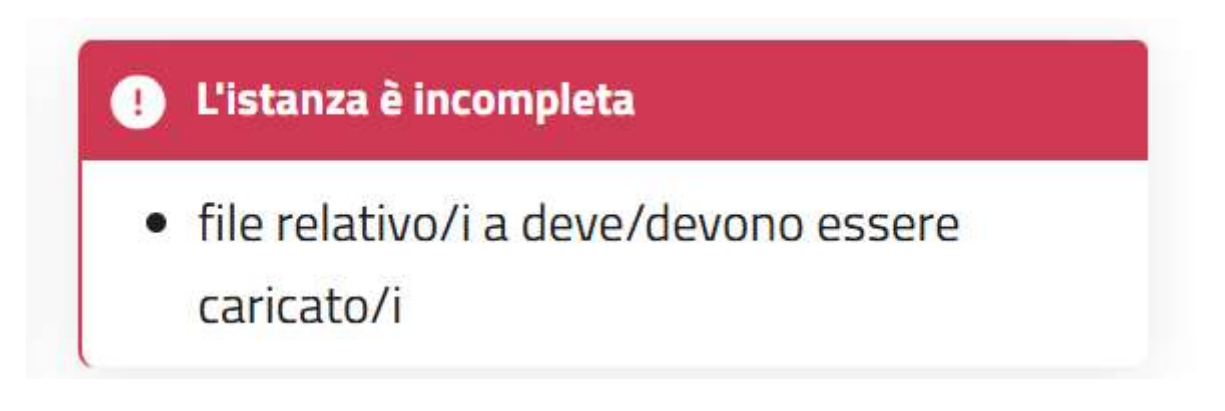

22. E' necessario firmare il modulo che si è compilato. Si tratta del primo allegato che viene richiesto. Il modulo deve essere scaricato, firmato a mano (firma autografa) oppure con firma digitale dal richiedente, e poi caricato nuovamente. 23. Quando tutti gli allegati sono stati caricati correttamente, apparirà l'**icona verde "Invia istanza"**.

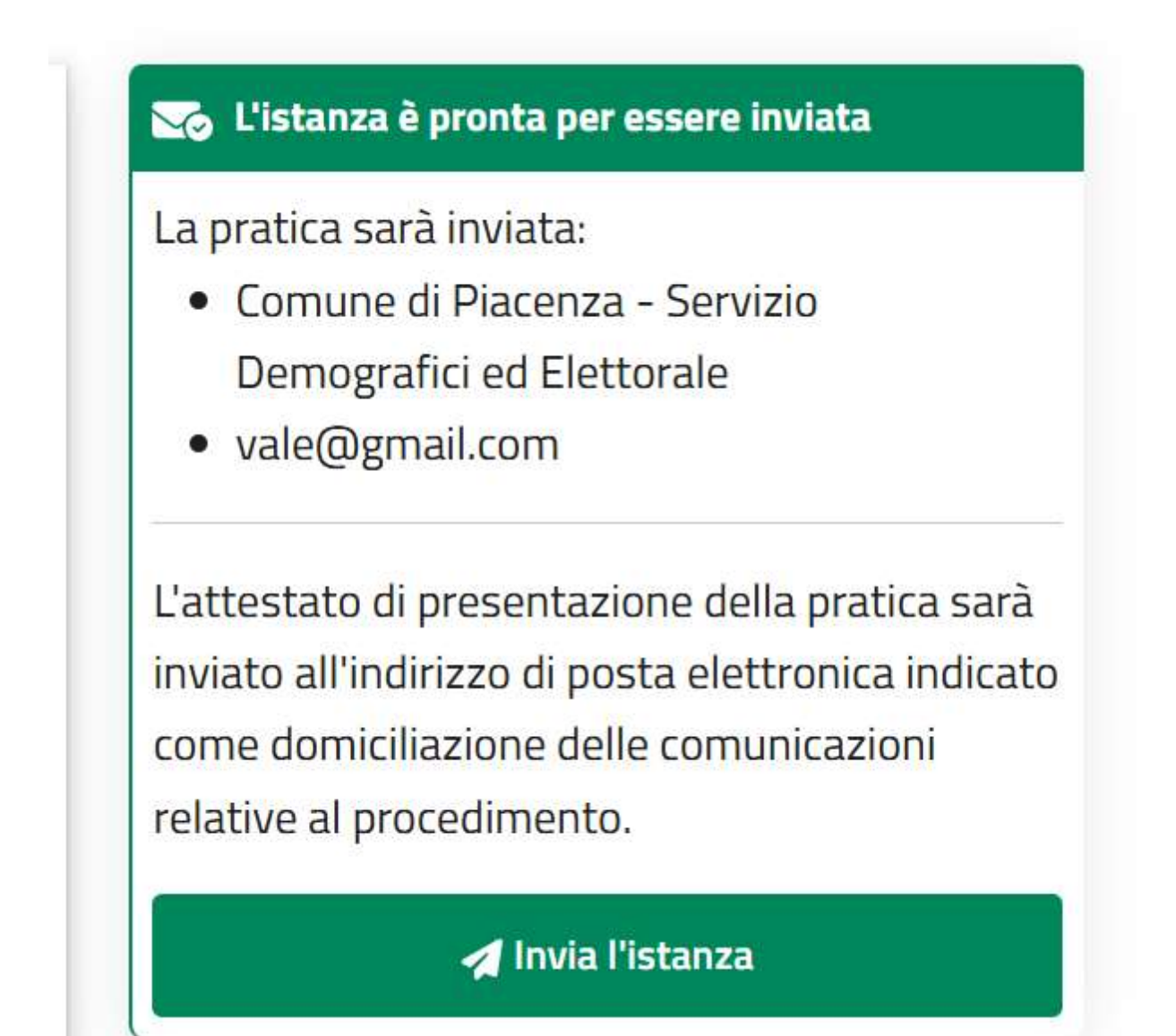

#### **3. PUNTEGGI A CUI PRESTARE ATTENZIONE**

#### **CONDIZIONI SOGGETTIVE**

## **1 INVALIDITÀ**

Controllare cosa riporta il verbale nella voce relativa alla REVISIONE:

Per chi ha scritto "REVISIONE: SÌ" verificare la data di scadenza della revisione.

| REVISIONE: Si Anno: 2029                                                                                                    | 9 Mese: SETTEMBRE                                                                              | $\checkmark$                                      |                                                                             |
|----------------------------------------------------------------------------------------------------|------------------------------------------------------------------------------------------------|---------------------------------------------------|-----------------------------------------------------------------------------|
| Requisiti di cui all'art. 4 del D                                                                                                    | .L. 9 febbraio 2012 n.5                                                                        |                                                   |                                                                             |
| L'interessato non possiede a                                                                                                    | lcun requisito tra quelli di c                                                                 | ui all'art. 4 del D.L. 9                          | febbraio 2012 n.5                                                           |
|                                                                                                    |                                                                                                |                                                   |                                                                             |
| Contraction of the second second                                                                                                    |                                                                                                |                                                   |                                                                             |
| Ai soli fini dell'eventuale dir                                                                                                    | itto ad assegni, pensioni e                                                                    | Indennità a favore de                             | egli invalidi civili, si formula il se                                      |
| Ai soli fini dell'eventuale dir<br>giudizio diagnostico - valuta                                                                                                    | itto ad assegni, pensioni e<br>ativo:                                                          | Indennità a favore de                             | gli invalidi civili, si formula li se                                       |
| Ai soli fini dell'eventuale dir<br>giudizio diagnostico - valuta<br>Diagnosi:                                                                                        | itto ad assegni, pensioni e<br>ativo:                                                          | Indennità a favore de                             | igli invalidi civili, si formula il se                                      |
| Ai soli fini dell'eventuale dir<br>giudizio diagnostico - valuta<br>Diagnosi:<br>OMISSIS                                                                             | itto ad assegni, pensioni e<br>ativo:                                                          | Indennità a favore de                             | ngli invalidi civili, si formula li se                                      |
| Ai soli fini dell'eventuale dir<br>giudizio diagnostico - valuta<br>Diagnosi:<br>OMISSIS<br>Valutazione:                                                             | itto ad assegni, pensioni e<br>ativo:                                                          | Indennità a favore de                             | gli invalidi civili, si formula il se                                       |
| Ai soli fini dell'eventuale dir<br>giudizio diagnostico - valuta<br>Diagnosi:<br>OMISSIS<br>Valutazione:<br>MINORE INVALIDO con dif                                  | itto ad assegni, pensioni e<br>ativo:<br>fficoltà persistenti a svolge                         | Indennità a favore de<br>re i compiti e le funzio | ngli invalidi civili, si formula il se<br>oni proprie della sua età (L.118/ |
| Ai soli fini dell'eventuale dir<br>giudizio diagnostico - valuta<br>Diagnosi:<br>OMISSIS<br>Valutazione:<br>MINORE INVALIDO con dif<br>L.289/90) - indennità di fraq | <b>itto ad assegni, pensioni e</b><br><b>ativo:</b><br>fficoltà pensistenti a svolge<br>quenza | Indennità a favore de<br>re i compiti e le funzio | ngli invalidi civili, si formula il se<br>oni proprie della sua età (L.118/ |

#### Se il verbale allegato alla domanda è scaduto, il punteggio non verrà riconosciuto.

Per chi ha scritto "REVISIONE: NO", non occorre controllare alcuna data.

# **2 COMPOSIZIONE DEL NUCLEO**

#### **L** Genitore solo ed unico residente

• Si intende il genitore **separato o divorziato** che vive da solo ed è l'unico residente e non il genitore che vive con i figli minorenni.

È necessario **dimostrare il versamento degli alimenti**.

#### **CONDIZIONI OGGETTIVE**

#### **1** Sfratti o procedimenti di sfratto

- Lo sfratto deve essere per finita locazione o morosità incolpevole.
- Per ottenere il punteggio è necessario allegare la documentazione con la data di rilascio o la notifica di preavviso di rilascio dell'ufficiale giudiziario.
- Il richiedente deve **avere ancora la residenza nell'alloggio soggetto a sfratto**.

|                           | TRIBUNALE I                               | DI PIACENZA                         |                            |
|---------------------------|-------------------------------------------|-------------------------------------|----------------------------|
|                           | - Giudice delle                           | e Locazioni -                       |                            |
|                           | • •                                       | •                                   |                            |
| Intimazione c             | li sfratto per fini<br>tto di citazione j | ita locazione co<br>per la convalid | on contestuale<br>a        |
| nata a I                  |                                           |                                     | ) residente in             |
|                           | , rappi                                   | resentata e difesa d                | lall'Avv.                  |
|                           | - Pec                                     | -                                   | . – fax                    |
| ) presso e                | nel cui studio in                         |                                     | ha eletto                  |
| speciale domicilio, in vi | rtù di procura alle liti                  | in calce al present                 | e atto                     |
|                           | premess                                   | so che                              |                            |
| 1. la signora (           | è proprietaria                            | a di una unita imm                  | obiliare sita in Piacenza, |
| viat n. co                | nposta da n. vani o                       | ltre servizi censita                | al NCEU del Comune di      |
|                           |                                           |                                     |                            |

|                                      |                                         |                                                                           | intima                                                         |                                                         |                       |
|--------------------------------------|-----------------------------------------|---------------------------------------------------------------------------|----------------------------------------------------------------|---------------------------------------------------------|-----------------------|
| a`                                   | • •                                     | nato in .                                                                 | il 1                                                           | - (c.f                                                  |                       |
| residente e                          | e anche dom                             | niciliato ai fini de                                                      | ella presente proc                                             | edura in Piacenza, v                                    | ia Campagna           |
| n. 18, lo                            | sfratto per                             | finita locazion                                                           | e dell'immobile                                                | locatogli sito in l                                     | Piacenza, via         |
| Campagna                             | . 18. diffid                            | andolo a riconse                                                          | gnare immediata                                                | mente detto immobi                                      | le al locatore        |
| Campagna                             | , 10, 01110                             | andoro a meonse                                                           | Enare minieulana                                               | nente detto innitoti                                    | ie al locatore        |
|                                      |                                         |                                                                           |                                                                |                                                         |                       |
| libero da p                          | ersone e co                             | se e contestualm                                                          | ente                                                           |                                                         |                       |
| libero da p                          | ersone e co                             | se e contestualm                                                          | cita                                                           |                                                         |                       |
| libero da p                          | ersone e co                             | se e contestualm<br>nato in .                                             | cnte<br>cita<br>il 1                                           | (c.f. ].                                                |                       |
| libero da p<br>residente e           | ersone e co                             | se e contestualm<br>nato in .<br>niciliato ai fini de                     | cita<br>il 1<br>ila presente proc                              | (c.f. ].<br>edura in Piacenza, v                        | ja .                  |
| libero da p<br>residente e<br>n. a c | ersone e co<br>anche dom<br>comparire a | se e contestualm<br>nato in .<br>niciliato ai fini de<br>wanti il Tribuna | cnte<br>cita<br>il 1<br>ila presente proc<br>ile Civile di Pia | (c.f. ].<br>edura in Piacenza, v<br>cenza, Giudice dell | ia .<br>le Locazioni, |

forme di cui all'art. 660 V comma c.p.c. e con l'espresso avvertimento che se non compare, o comparendo non si oppone, il Giudice convaliderà lo sfratto ai sensi dell'art. 663 c.p.c., per ivi sentir accogliere le seguenti

22

#### TRIBUNALE DI PIACENZA

| VERBALE DI UDIENZA nella procedura di intimazione di sfratto / licenza]per finita locazione e contestuale citazione convalida promossa da: contro Il giornoavanti al G.O.P. dott. sono comparsi: per l'intimante l'Avv                                                                                                    | VERBALE DI UDIENZA  Ia procedura di intimazione di sfratto // licenza/per finita locazione e contestuale citazione i avalida promossa da:  itro  iornoavanti al G.O.P. dott. sono comparsi:  'Fintimante l'Avv quale chiede la convalida dello sfratto /licenza/per finita locazione nonché la liquidazione dell se della presente procedura, come da tabella del Consiglio dell'Ordin  'Pintimato: IL G.O.P. o atto di quanto sopra, verificata la regolarità della notifica, liquida le spese della procedura, i formità alla vigente tabella del Consiglio dell'Ordine, in Euro pe icipazioni ed Euro per compensi, oltre Cpa ed Iva se dovuta endole a carico di parte intimata. nuto che: on risultano/risultano comprovate oggettive, documentate, concrete condizioni del conduttore, in porto a quelle del locatore te il contratto è scaduto/cadra in data                                                                                                    |                                                       | I RIBUNALE DI L'IAG       | CEITER             | BCC            |                      |
|----------------------------------------------------------------------------------------------------|----------------------------------------------------------------------------------------------------|-------------------------------------------------------|---------------------------|--------------------|----------------|----------------------|
| VERBALE DI UDIENZA nella procedura di intimazione di sfratto / [Icenza]per finita locazione e contestuale citazione convalida promossa da:  contro  Il giornoavanti al G.O.P. dott. sono comparsi:  per l'intimate l'Avv                                                                                                    | VERBALE DI UDIENZA la procedura di intimazione di sfratto // licenza per finita locazione e contestuale citazione i avalida promossa da:  ttro  iornoavanti al G.O.P. dott. sono comparsi: 'Pintimante l'Avvquale chiede la convalida dello sfratto /licenza per finita locazione nonché la liquidazione dell se della presente procedura, come da tabella del Consiglio dell'Ordin 'Pintimato:                                                                                                    | (                                                     |                           |                    | R.G.C.         | <sup>n.</sup> - , ·: |
| Ilicenzal per finita locazione e contestuale citazione convalida promossa da:  Contro  Il giorno                                                                                                    | In procedura di intimazione di sfratto / Icenza] per finita locazione e contestuale citazione i<br>ivalida promossa da:  Intro  itro  icenza] per finita locazione nonché la liquidazione della se della presente procedura, come da tabella del Consiglio dell'Ordim  Pintimato:                                                                                                    |                                                       | VERBALE DI LIDIE          | 'N7A               | 0110111        |                      |
| Instan procedura di minitazione di stratto / Licenza/per finita locazione e confestuate chizzone di stratto / Licenza/per finita locazione nonché la liquidazione di spese della presente procedura, come da tabella del Consiglio dell'Ord         Per l'intimate l'Avv                                                                                                    | a procedura di intinazione di strato <u>l'icenza</u> per finita locazione e contestuale citizzone e invalida promossa da:  piorno                                                                                                    | nella presedure di intimazione di                     | Scatta / Reanty Dat       | Anite locations    | . e contactual | le citazione i       |
| contro  Il giorno                                                                                                    | Itro  intro  in | nesta procedura di intimazione di                     | stratto / ucenzaper       | linita locazione   | e contestua    | e cuszione i         |
| contro         Il giorno      avanti al G.O.P. dott.       sono comparsi:         per l'intimante l'Avv.                                                                                                    | itro  pornoavanti al G.O.P. dott. sono comparsi:  Pintimante l'Avv quale chiede la convalida dello sfratto <u>licenza</u> per finita locazione nonché la liquidazione dell se della presente procedura, come da tabella del Consiglio dell'Ordin  Pintimato:                                                                                                    | convanda promossa da:                                 | 2007 C                    |                    |                |                      |
| Il giorno                                                                                                    | iornoavanti al G.O.P. dott. sono comparsi:  Pintimante l'Avv quale chiede la convalida dello sfratto Alicenza per finita locazione nonché la liquidazione dell se della presente procedura, come da tabella del Consiglio dell'Ordin Pintimato:                                                                                                    | contro .                                              |                           |                    |                | The base             |
| per l'intimante l'Avv                                                                                                    | Pintimante l'Avv                                                                                                    | Il giornoav                                           | anti al G.O.P. dott.      | 5                  | ono comparsi   | 1                    |
| il quale chiede la convalida dello sfratto <u>licenza</u> per finita locazione nonché la liquidazione di<br>spese della presente procedura, come da tabella del Consiglio dell'Ord<br>Per l'intimato:                                                                                                    | quale chiede la convalida dello sfratto dicenza per finita locazione nonché la liquidazione dell<br>se della presente procedura, come da tabella del Consiglio dell'Ordin<br>l'intimato:                                                                                                    | per l'intimante l'Avv.                                |                           |                    |                |                      |
| spese della presente procedura, come da tabella del Consiglio dell'Ord<br>Per l'intimato:                                                                                                    | se della presente procedura, come da tabella del Consiglio dell'Ordin<br>I'intimato:                                                                                                    | il quale chiede la convalida dello                    | sfratto licenza per fin   | ita locazione n    | onché la liqui | idazione dell        |
| Per l'intimato:                                                                                                    | I'intimato:       I         IL G.O.P.       IL G.O.P.         o atto di quanto sopra, verificata la regolarità della notifica, liquida le spese della procedura, la formità alla vigente tabella del Consiglio dell'Ordine, in Euro       per         icipazioni ed Euro      per compensi, oltre Cpa ed Iva se dovuta sendole a carico di parte intimata.         nuto che:      per compensi, oltre Cpa ed Iva se dovuta porto a quelle del locatore         he il contratto è scaduto/ccadrà in data      i         he la disdetta è stata inviata fin dal      i         solo il      i         he il conduttore, non comparendo, ha dimostrato la mancanza di valide ragioni da spendere la favore;      i         te non ricorrono / ricorrono eccezionali motivi;                                                                                                    | spese della presente proce                            | dura, come da             | tabella del        | Consiglio      | dell'Ordin           |
| Per l'intimato:       I         IL G.O.P.         dato atto di quanto sopra, verificata la regolarità della notifica, liquida le spese della procedura, conformità alla vigente tabella del Consiglio dell'Ordine, in Euro       I         anticipazioni ed Euro      per compensi, oltre Cpa ed Iva se dovu ponendole a carico di parte intimata.         ritenuto che:                                                                                                    | I'intimato:                                                                                                    |                                                       |                           |                    |                |                      |
| Per l'intimato:                                                                                                    | IL G.O.P.<br>o atto di quanto sopra, verificata la regolarità della notifica, liquida le spese della procedura, in<br>formità alla vigente tabella del Consiglio dell'Ordine, in Euro pe<br>icipazioni ed Euro per compensi, oltre Cpa ed Iva se dovuta<br>tendole a carico di parte intimata.<br>nuto che:<br>on risultano/risultano comprovate oggettive, documentate, concrete condizioni del conduttore, in<br>porto a quelle del locatore<br>he il contratto è scaduto/cadra in data;<br>the la disdetta è stata inviata fin dal;<br>he il conduttore, non comparendo, ha dimostrato la mancanza di valide ragioni da spendere in<br>favore;<br>te non ricorrono / ricorrono eccezionali motivi;<br>CONVALIDA                                                                                                    |                                                       |                           |                    |                |                      |
| IL G.O.P.<br>dato atto di quanto sopra, verificata la regolarità della notifica, liquida le spese della procedura,<br>conformità alla vigente tabella del Consiglio dell'Ordine, in Euro                                                                                                    | IL G.O.P.<br>o atto di quanto sopra, verificata la regolarità della notifica, liquida le spese della procedura, in<br>formità alla vigente tabella del Consiglio dell'Ordine, in Euro pe<br>icipazioni ed Euro per compensi, oltre Cpa ed Iva se dovuta<br>mendole a carico di parte intimata.<br>nuto che:<br>on risultano/risultano comprovate oggettive, documentate, concrete condizioni del conduttore, in<br>porto a quelle del locatore<br>he il contratto è scaduto/scadra in data;<br>he la disdetta è stata inviata fin dal;<br>he il conduttore, non comparendo, ha dimostrato la mancanza di valide ragioni da spendere in<br>favore;<br>te non ricorrono / ricorrono eccezionali motivi;<br>CONVALIDA<br>Zulozzi 00002                                                                                                    | Per l'intimato: ^                                     |                           | e                  |                |                      |
| IL G.O.P.<br>dato atto di quanto sopra, verificata la regolarità della notifica, liquida le spese della procedura.<br>conformità alla vigente tabella del Consiglio dell'Ordine, in Euro                                                                                                    | IL G.O.P.<br>o atto di quanto sopra, verificata la regolarità della notifica, liquida le spese della procedura, in<br>formità alla vigente tabella del Consiglio dell'Ordine, in Euro per<br>icipazioni ed Europer compensi, oltre Cpa ed Iva se dovuta<br>tendole a carico di parte intimata.<br>nuto che:<br>on risultano/risultano comprovate oggettive, documentate, concrete condizioni del conduttore, in<br>porto a quelle del locatore<br>he il contratto è scaduto/ <u>cadra</u> in data;<br>he la disdetta è stata inviata fin dal[solo il];<br>he il conduttore, non comparendo, ha dimostrato la mancanza di valide ragioni da spendere in<br>favore;<br>te non ricorrono / ricorrono eccezionali motivi;<br>CONVALIDA                                                                                                    |                                                       |                           | •                  |                |                      |
| dato atto di quanto sopra, verificata la regolarità della notifica, liquida le spese della procedura,<br>conformità alla vigente tabella del Consiglio dell'Ordine, in Euro                                                                                                    | o atto di quanto sopra, verificata la regolarità della notifica, liquida le spese della procedura, in<br>formità alla vigente tabella del Consiglio dell'Ordine, in Euro pe<br>icipazioni ed Euro per compensi, oltre Cpa ed Iva se dovuta<br>tendole a carico di parte intimata.<br>nuto che:<br>on risultano/risultano comprovate oggettive, documentate, concrete condizioni del conduttore, in<br>porto a quelle del locatore<br>he il contratto è scaduto/scadra in data;<br>he la disdetta è stata inviata fin dal;<br>he il conduttore, non comparendo, ha dimostrato la mancanza di valide ragioni da spendere in<br>favore;<br>te non ricorrono / ricorrono eccezionali motivi;                                                                                                    |                                                       | IL G.O.P.                 |                    |                |                      |
| conformità alla vigente tabella del Consiglio dell'Ordine, in Euro                                                                                                    | formità alla vigente tabella del Consiglio dell'Ordine, in Euro per<br>icipazioni ed Euro per compensi, oltre Cpa ed Iva se dovuta<br>sendole a carico di parte intimata.<br>nuto che:<br>on risultano/risultano comprovate oggettive, documentate, concrete condizioni del conduttore, in<br>porto a quelle del locatore<br>he il contratto è scaduto/scadra in data;<br>he la disdetta è stata inviata fin dal;<br>he il conduttore, non comparendo, ha dimostrato la mancanza di valide ragioni da spendere in<br>favore;<br>te non ricorrono / ricorrono eccezionali motivi;<br>CONVALIDA                                                                                                    | dato atto di quanto sopra, verifica                   | ta la regolarità della no | otifica, liquida l | e spese della  | procedura, in        |
| anticipazioni ed Euro per compensi, oltre Cpa ed Iva se dovu<br>ponendole a carico di parte intimata.<br>ritenuto che:<br>Non risultano/risultano comprovate oggettive, documentate, concrete condizioni del conduttore,<br>rapporto a quelle del locatore<br>Che il contratto è scaduto/ <u>scadra</u> in datai<br>Che la disdetta è stata inviata fin dali<br>Che il conduttore, non comparendo, ha dimostrato la mancanza di valide ragioni da spendere<br>suo favore;<br>Che non ricorrono / ricorrono eccezionali motivi;<br>CONVALIDA<br>'intimato/a sfratto/ <u>licenza</u> per finita locazione per la data del 2(07 / 2023<br>Visto l'art.56 L.392/1978, visto l'art.103 D.L. 18/2020, conv. in L.27/2020 e l'art.17-bis D.L.<br>14/2020, conv. in L.77/2020 | icipazioni ed Europer compensi, oltre Cpa ed Iva se dovuta<br>nendole a carico di parte intimata.<br>nuto che:<br>on risultano/risultano comprovate oggettive, documentate, concrete condizioni del conduttore, in<br>porto a quelle del locatore<br>he il contratto è scaduto/scadra in data;<br>he la disdetta è stata inviata fin dal;<br>he il conduttore, non comparendo, ha dimostrato la mancanza di valide ragioni da spendere la<br>favore;<br>le non ricorrono / ricorrono eccezionali motivi;<br>CONVALIDA                                                                                                    | conformità alla vigente tabella del                   | Consiglio dell'Ordine,    | in Euro            | •              | pe                   |
| ponendole a carico di parte intimata.<br>ritenuto che:<br>- Non risultano/risultano comprovate oggettive, documentate, concrete condizioni del conduttore,<br>rapporto a quelle del locatore<br>- Che il contratto è scaduto/ <u>scadra</u> in data                                                                                                    | nuto che:<br>on risultano/risultano comprovate oggettive, documentate, concrete condizioni del conduttore, in<br>porto a quelle del locatore<br>he il contratto è scaduto/ <u>scadra</u> in data                                                                                                    | anticipazioni ed Euro                                 | per                       | compensi, oltr     | e Cpa ed Iv    | a se dovuta          |
| ritenuto che:<br>- Non risultano/risultano comprovate oggettive, documentate, concrete condizioni del conduttore,<br>rapporto a quelle del locatore<br>- Che il contratto è scaduto/ <u>scadra</u> in data;<br>- Che la disdetta è stata inviata fin dal, solo il<br>- Che il conduttore, non comparendo, ha dimostrato la mancanza di valide ragioni da spendere<br>suo favore;<br>- Che non ricorrono / ricorrono eccezionali motivi;<br>- CONVALIDA<br>'intimato/a sfratto/ficenzai per finita locazione per la data del 2/07+ 2023<br>Visto l'art.56 L.392/1978, visto l'art.103 D.L. 18/2020, conv. in L.27/2020 e l'art.17-bis D.L.<br>4/2020, conv. in L.77/2020                                                                                               | nuto che:<br>on risultano/risultano comprovate oggettive, documentate, concrete condizioni del conduttore, in<br>porto a quelle del locatore<br>he il contratto è scaduto/scadra in data;<br>he la disdetta è stata inviata fin dal;<br>he il conduttore, non comparendo, ha dimostrato la mancanza di valide ragioni da spendere in<br>favore;<br>he non ricorrono / ricorrono eccezionali motivi;<br>CONVALIDA                                                                                                    | ponendole a carico di parte intimat                   | ta.                       |                    |                |                      |
| - Non risultano/risultano comprovate oggettive, documentate, concrete condizioni del conduttore,<br>rapporto a quelle del locatore<br>- Che il contratto è scaduto/ <u>scadra</u> in data;<br>- Che la disdetta è stata inviata fin dal[solo ii]<br>- Che il conduttore, non comparendo, ha dimostrato la mancanza di valide ragioni da spendere<br>suo favore;<br>- Che non ricorrono / ricorrono eccezionali motivi;<br>- CONVALIDA<br>'intimato/a sfratto/ <u>ficenza</u> t per finita locazione per la data del3(07+(2023)<br>Visto l'art.56 L.392/1978, visto l'art.103 D.L. 18/2020, conv. in L.27/2020 e l'art.17-bis D.L.<br>- 4/2020, conv. in L.77/2020                                                                                                    | on risultano/risultano comprovate oggettive, documentate, concrete condizioni del conduttore, in<br>porto a quelle del locatore<br>he il contratto è scaduto/scadra in data;<br>he la disdetta è stata inviata fin dal;<br>he il conduttore, non comparendo, ha dimostrato la mancanza di valide ragioni da spendere in<br>favore;<br>he non ricorrono / ricorrono eccezionali motivi;<br>CONVALIDA                                                                                                    | ritenuto che:                                         |                           |                    |                |                      |
| rapporto a quelle del locatore<br>- Che il contratto è scaduto/ <u>scadra</u> in data;<br>- Che la disdetta è stata inviata fin dal [solo il]<br>- Che il conduttore, non comparendo, ha dimostrato la mancanza di valide ragioni da spendere<br>suo favore;<br>- Che non ricorrono / ricorrono eccezionali motivi;<br>- CONVALIDA<br>'intimato/a sfratto/licenzatper finita locazione per la data del (07+ 2023)<br>Visto l'art.56 L.392/1978, visto l'art.103 D.L. 18/2020, conv. in L.27/2020 e l'art.17-bis D.L.<br>- 4/2020, conv. in L.77/2020                                                                                                    | porto a quelle del locatore<br>he il contratto è scaduto/ <u>scadra</u> in data;<br>he la disdetta è stata inviata fin dal;<br>he il conduttore, non comparendo, ha dimostrato la mancanza di valide ragioni da spendere in<br>favore;<br>te non ricorrono / ricorrono eccezionali motivi;<br>CONVALIDA                                                                                                    | <ul> <li>Non risultano/risultano comprova</li> </ul>  | ate oggettive, document   | ate, concrete co   | ndizioni del c | conduttore, in       |
| - Che il contratto è scaduto/scadra in data;<br>- Che la disdetta è stata inviata fin dal;<br>- Che il conduttore, non comparendo, ha dimostrato la mancanza di valide ragioni da spendere<br>suo favore;<br>- Che non ricorrono / ricorrono eccezionali motivi;<br>- CONVALIDA<br>'intimato/a sfratto/ficenzat per finita locazione per la data del(07+(2023)<br>Visto l'art.56 L.392/1978, visto l'art.103 D.L. 18/2020, conv. in L.27/2020 e l'art.17-bis D.L.<br>14/2020, conv. in L.77/2020                                                                                                    | he il contratto è scaduto/ <u>scadră</u> in data;<br>he la disdetta è stata inviata fin dal;<br>he il conduttore, non comparendo, ha dimostrato la mancanza di valide ragioni da spendere in<br>favore;<br>te non ricorrono / ricorrono eccezionali motivi;<br>CONVALIDA<br>Zulore   DOOD                                                                                                    | rapporto a quelle del locatore                        |                           |                    |                |                      |
| - Che la disdetta è stata inviata fin dal                                                                                                    | he la disdetta è stata inviata fin dal [solo il ];<br>he il conduttore, non comparendo, ha dimostrato la mancanza di valide ragioni da spendere in<br>favore;<br>he non ricorrono / ricorrono eccezionali motivi;<br>CONVALIDA                                                                                                    | <ul> <li>Che il contratto è scaduto/scadră</li> </ul> | in data                   |                    |                |                      |
| - Che il conduttore, non comparendo, ha dimostrato la mancanza di valide ragioni da spendere<br>suo favore;<br>- Che non ricorrono / ricorrono eccezionali motivi;<br>- CONVALIDA<br>- 'intimato/a sfratto/ficenzal per finita locazione per la data del3(07+(2023)<br>Visto l'art.56 L.392/1978, visto l'art.103 D.L. 18/2020, conv. in L.27/2020 e l'art.17-bis D.L.<br>- 14/2020, conv. in L.77/2020                                                                                                    | he il conduttore, non comparendo, ha dimostrato la mancanza di valide ragioni da spendere in<br>favore;<br>ne non ricorrono / ricorrono eccezionali motivi;<br>CONVALIDA<br>CONVALIDA                                                                                                    | · Che la disdetta è stata inviata fin                 | dal                       | solo il            |                | ·i                   |
| Suo favore;<br>Che non ricorrono / ricorrono eccezionali motivi;<br>CONVALIDA<br>'intimato/a sfratto/licenzai per finita locazione per la data del <u>3(07) 2023</u><br>Visto l'art.56 L.392/1978, visto l'art.103 D.L. 18/2020, conv. in L.27/2020 e l'art.17-bis D.L.<br>14/2020, conv. in L.77/2020                                                                                                    | favore;<br>ie non ricorrono / ricorrono eccezionali motivi;<br>CONVALIDA                                                                                                    | <ul> <li>Che il conduttore, non comparen</li> </ul>   | ido, ha dimostrato la m   | ancanza di val     | ide ragioni da | a spendere in        |
| CONVALIDA<br>CONVALIDA<br>'intimato/a sfratto/licenzat per finita locazione per la data del3(07/ 2023<br>Visto l'art.56 L.392/1978, visto l'art.103 D.L. 18/2020, conv. in L.27/2020 e l'art.17-bis D.L.<br>14/2020, conv. in L.77/2020                                                                                                    | convalidation accessionali motivi;                                                                                                    | suo favore;                                           |                           |                    |                |                      |
| CONVALIDA<br>l'intimato/a sfratto/licenzal per finita locazione per la data del <u>3(07/2023</u><br>Visto l'art.56 L.392/1978, visto l'art.103 D.L. 18/2020, conv. in L.27/2020 e l'art.17-bis D.L.<br>14/2020, conv. in L.77/2020                                                                                                    | CONVALIDA                                                                                                    | · Che non ricorrono / ricorrono eco                   | ezionali motivi;          |                    |                |                      |
| l'intimato/a sfratto/ <u>licenza</u> per finita locazione per la data del <u>3(07) 2023</u><br>Visto l'art.56 L.392/1978, visto l'art.103 D.L. 18/2020, conv. in L.27/2020 e l'art.17-bis D.L.<br>14/2020, conv. in L.77/2020                                                                                                    | 211691 0401                                                                                                    |                                                       | CONVALIDA                 | 21                 |                |                      |
| Visto l'art.56 L.392/1978, visto l'art.103 D.L. 18/2020, conv. in L.27/2020 e l'art.17-bis D.L.<br>34/2020, conv. in L.77/2020                                                                                                    | timato/a sfratto/licenza per finita locazione per la data del                                                                                                    | 'intimato/a sfratto <mark>ficenza</mark> per finif    | ta locazione per la data  | del 310            | + 2023         | •                    |
| 34/2020, conv. in L.77/2020                                                                                                    | to l'art.56 L.392/1978, visto l'art.103 D.L. 18/2020, conv. in L.27/2020 e l'art.17-bis D.L.                                                                                                    | Visto l'art.56 L.392/1978, visto l'ar                 | t.103 D.L. 18/2020, con   | v. in L.27/2020    | e Part.17-bis  | D.L.                 |
| FISCA                                                                                                    | 020, conv. in L.77/2020                                                                                                    | 34/2020, conv. in L.77/2020                           |                           |                    |                |                      |
| FIGA                                                                                                    | FISSA                                                                                                    |                                                       | FISSA                     | 102000000          |                |                      |

#### Disagio abitativo

• È necessario **allegare la presa in carico** dei Servizi Sociali.

|                        | COMUNE DI PIAC                                                    | ENZA<br>– Servizio So                      | ciale                                                                                                    |
|------------------------|-------------------------------------------------------------------|--------------------------------------------|----------------------------------------------------------------------------------------------------|
|                        |                                                                   | Indirizzo:                                 | Via Taverna, 39                                                                                                    |
|                        |                                                                   | Telefono:                                  |                                                                                                    |
|                        |                                                                   | Email:                                     | · · · · · · · · · · · · · · · · · · ·                                                                                   |
|                        |                                                                   | Sito Istituzionale:                        | www.comune.placenza.it                                                                                                  |
| CLASSIFICA             | ZIONE                                                             |                                            |                                                                                                    |
| PROTOCOL               | LO N.                                                             |                                            |                                                                                                    |
|                        |                                                                   |                                            |                                                                                                    |
| Piacenza, il           | 12/09/2023                                                        |                                            |                                                                                                    |
|                        |                                                                   |                                            | Alla cortese attenzione di                                                                                              |
| OGGETTO:               | DICHIARAZIONE DI PRESA<br>A FAVORE D                              | A IN CARICO ED I                           | NTERVENTI SOCIO-ASSISTENZIALI ATTIVI                                                                                    |
| Su ric<br>dicembre 202 | hiesta dell'interessata si dic<br>residente a Piacenza (P0<br>22. | chiara che la Sig.ra<br>C), è conosciuta e | nata in<br>d in carico al Servizio sociale scrivente dal                                                                |
| Attua                  | lmente la stessa usufruisce<br>ove la persona ha adeguata         | e di un alloggio de<br>mente trasferito la | estinato all'emergenza abitava sito In<br>propria residenza anagrafica.                                                 |
| Distin                 | ti saluti.                                                        |                                            |                                                                                                    |
|                        |                                                                   |                                            | Sottoscritta dal Responsabile<br>E.Q.<br>(Sottoscritto digitalmente ai sensi<br>dell'art. 21 D.L.os o 82/2005 e s.m.i.) |

 Per gli utenti in alloggio di emergenza assegnato dal comune di Piacenza: flaggare la voce "contratto di locazione inferiore ai 18 mesi"

| 2 - Dis  | sagio abitativo                                                                                                    |
|----------|----------------------------------------------------------------------------------------------------|
| NOTA: p  | per tutte le categorie sotto indicate sarà necessario allegare alla domanda la presa in carico da parte dei Servizi Sociali e la documentazione comprovante la                                                                                        |
| Situazio | il nucleo richiedente dichiara di riciedere in chazi procurati temporaneamente dall'Amministrazione comunale sulla                                                                                                    |
|          | base di un progetto socio-assistenziale dei Servizi sociali <u>che sussiste da almeno 6 mesi</u> , presso Enti, fondazioni e<br>parrocchie rientranti in uno specifico elenco agli atti dell'Ufficio; la sistemazione deve essere assicurata mediante |
|          | comodato gratuito                                                                                                    |
|          | 🗌 contratto di locazione di durata non superiore ai 18 mesi                                                                                                    |
|          | 🔲 concessione amministrativa di posto letto presso rifugi, comunità, istituti, case famiglia o altre strutture                                                                                                    |
|          | che il gestore della struttura ospitante attesta la particolare disciplina di accesso alla struttura che impedisce<br>l'iscrizione anagrafica degli ospiti (da allegare alla domanda)                                                                 |

Suggerimento: si deve essere in regola con i pagamenti del canone e delle spese condominiali alla data di chiusura del bando, altrimenti la domanda verrà esclusa.

#### **4.SUGGERIMENTI**

# **L'ISEE presenta difformità o anomalie?** Se sì: la domanda verrà esclusa.

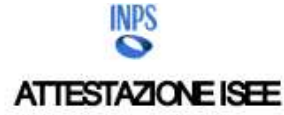

L'INPS attesta che, in base ai dati contenuti nella Dichiarazione Sostitutiva Unica con numero di protocollo

il nucleo familiare del Dichiarante è così composto:

|                          |               |         |  | Ξ. |
|--------------------------|---------------|---------|--|----|
| L                        |               | 94030G  |  |    |
| • è stato calcolato il s | seguente indi | calore: |  |    |

Nota Bane: l'ISEE ordinario sopra riportato è valido per la generalità delle prestazioni, salvo quanto di seguito specificato.

Ove siano richieste prestazioni agevolate di natura socio-cenitaria (di cui all'articolo 6 del DPCM 5 dicembre 2013, n 159), prestazioni agevolate rivolte a minorenni (articolo 7), prestazioni per il dritto allo studio universitario (articolo 8), o l'ISEE comente (articolo 9), l'attestazione potrà assumere specifiche connotazioni. Per tali prestazioni, con riferimento al nucleo familiare sopra indicato, **l'ISEE ordinario** potrà essere utilizzato nei seguenti casi:

- non si applica alle PRESTAZIONI AGEVOLATE PER IL DIRITTO ALLO STUDIO UNIVERSITARIO
- non si applica alle PRESTAZIONI SOCIO SAN TARIE RESIDENZIALI PER PERSONE MAGGIORENNI

L'ISEE ordinario si applica incitre al le **prestazioni agevolate di natura socio-eanitaria non residenziali per parsone maggiorenni e al corsi di dottorato**, qualora non si intenda avvalersi della faccità di considerare un nucleo familiare ristretto (composto dal beneficiario, dall'eventuale coniuge e dagli eventuali figli)<sup>2</sup>.

relativamente all'indicatore calcolato si fornisce la modalità di calcolo.

| 1-MODALITÀ DI CALCOLO ISEE | Somma dei redditi dei componenti dei nucleo                   | Euro | + 5,460,00 |
|----------------------------|---------------------------------------------------------------|------|------------|
| OFIDINARIO                 | Reddito figurativo del patrimonio mobiliare del nucleo        | Euro | +0,00      |
|                            | Detrazioni per spese e franchigie del nudeo                   | Euro | - 828,00   |
|                            | Indicatore Situazione Reddituale (ISR)                        | Buro | 4.632,00   |
|                            | Patrimonio mobiliare del nudeo                                | Euro | + 1.894,00 |
|                            | Detrazione patrimonio mobiliare                               | Euro | - 1.894,00 |
|                            | Patrimonio immobiliare del nudeo                              | Euro | +0,00      |
|                            | Detrazione patrimonio immobiliare                             | Euro | - 0,00     |
|                            | Indicatore Siluazione Patrimoniale (ISP)                      | Euro | 0,00       |
|                            | Indicatore Situazione Economica (ISE)                         | Euro | 4.632,00   |
|                            | Parametro calcolato in base al numero di componenti del nudeo |      | 1,00       |
|                            | Evertuali maggiorazioni applicate                             |      | 0,00       |
|                            | Valore dalla scala di equivalenza                             |      | 1,00       |

Il calcolo dell'ISEE è stato effettuato in base ai dati autodichiarati ed a quelli derivanti dagli archivi dell'Agenzia delle Entrate e dell'INPS contenuti nell'i Quadro'i FC8 sezioni II e III.

La Dichiarazione Sostitutiva Unica

La presente attestazione è stata **rilasciata** in data 13/01/2024.

La Dichiarazione Sostitutiva Unica è valida fino alla data 31/12/2024.

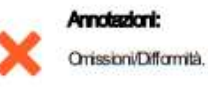

#### Redditi

| Controllo effettuato con Agenzia delle Entrate in data 13/01/2024 sui<br>/difformità: | dati della DSU                      | a seguito del quale sono state rilevate le seguenti ornissioni |
|---------------------------------------------------------------------------------------|-------------------------------------|----------------------------------------------------------------|
| Codios fieceis per cui sono etais rilevale orriselori / difformità.                   | Tipologia di omissione / difformità | Spadilche                                                      |

**Chi fa domanda è coniugato? Il coniuge è presente nell'ISEE? Se non è presente deve essere compilata la parte relativa alla separazione.** Altri motivi per cui può non essere inserito il coniuge nell'ISEE oltre a quelli previsti nel modulo di domanda sono quelli previsti dal D.P.C.M. 159/2013.

| ciazione                                                                           | ai 5066etti coi                                                                                          | nponenti il nucleo si ulcinara che.                                                                                                    | Sottoscritto / altro componente |                        |         |                         |               |     |
|------------------------------------------------------------------------------------|----------------------------------------------------------------------------------------------------|----------------------------------------------------------------------------------------------------|---------------------------------|------------------------|---------|-------------------------|---------------|-----|
| la segue                                                                           | ente persona é                                                                                           | separata legalmente                                                                                                    | Jonoscinto                      | and compon             | ente    |                         |               |     |
| Dati anagra                                                                        | fici dell'altro compo                                                                                    | nente del nucleo                                                                                                    | Dati della                      | sentenza del tr        | ibunale |                         |               |     |
| Nome                                                                               |                                                                                                    | Cognome                                                                                                    | Sentenza                        | del tribunale n        | D       |                         | Data sente    | nza |
| 1                                                                                  | ente persona é                                                                                           | senarata di fatto                                                                                                    | Sottoscritto                    | / altro compon         | ente    |                         |               |     |
| la segue                                                                           | inte persona e                                                                                           | Separata an facto                                                                                                    |                                 |                        |         |                         |               |     |
|                                                                                    | parazione é avve                                                                                         | nuta a seguito di provvedimento ( <u>da</u>                                                                                               | Nome del co                     | mponente               |         | Cognom <mark>e</mark> d | el componente |     |
| la segue                                                                           | parazione é avve<br>are alla presente                                                                    | nuta a seguito di provvedimento ( <u>da</u><br><u>domanda</u> ) emesso dalla competente                                                   | Nome del co                     | mponente               |         | Cognome d               | el componente |     |
| la segue                                                                           | parazione é avve<br>are alla presente<br>rità ai fini di tutel                                           | nuta a seguito di provvedimento ( <u>da</u><br><u>domanda</u> ) emesso dalla competente<br>a sua e/o dei figli minori affidati            | Nome del co                     | mponente               |         | Cognome d               | el componente |     |
| Ia Segue                                                                           | parazione é avve<br>are alla presente<br>rità ai fini di tutel<br>fici del coniuge                       | nuta a seguito di provvedimento ( <u>da</u><br><u>domanda</u> ) emesso dalla competente<br>a sua e/o dei figli minori affidati            | Nome del co                     | mponente               |         | Cognome d               | el componente |     |
| la segue<br>la se<br><u>alleg</u><br>Auto<br>Dati anagra<br>Nome                   | parazione é avve<br><u>are alla presente</u><br>rità ai fini di tutel<br>fici del coniuge                | nuta a seguito di provvedimento ( <u>da</u><br><u>domanda</u> ) emesso dalla competente<br>a sua e/o dei figli minori affidati<br>Cognome | Nome del con                    | mponente<br>risiede in |         | Cognome d<br>Stato este | el componente |     |
| la segue<br>la segue<br><u>alleg</u><br>Auto<br>Dati anagra<br>Nome<br>Residenza o | parazione é avve<br><u>are alla presente</u><br>rità ai fini di tutel<br>fici del coniuge<br>lel coniuge | nuta a seguito di provvedimento ( <u>da</u><br><u>domanda</u> ) emesso dalla competente<br>a sua e/o dei figli minori affidati<br>Cognome | Nome del con                    | mponente<br>risiede in |         | Cognome d               | el componente |     |

#### CONTRIBUTI PERCEPITI DAL COMUNE DI PIACENZA

- 1. Qualche componente del nucleo ha percepito contributi dal comune nel 2023?
- 2. E' stata richiesta l'attestazione dei contributi percepiti?
- 3. I contributi sono stati dichiarati nell'ISEE (quadro FC4 della DSU)?

I contributi devono essere dichiarati nella **sezione** "**Trattamenti assistenziali, previdenziali e indenni tari non soggetti a IRPEF e non erogati dall'INPS**" del **quadro FC4 della DSU.** 

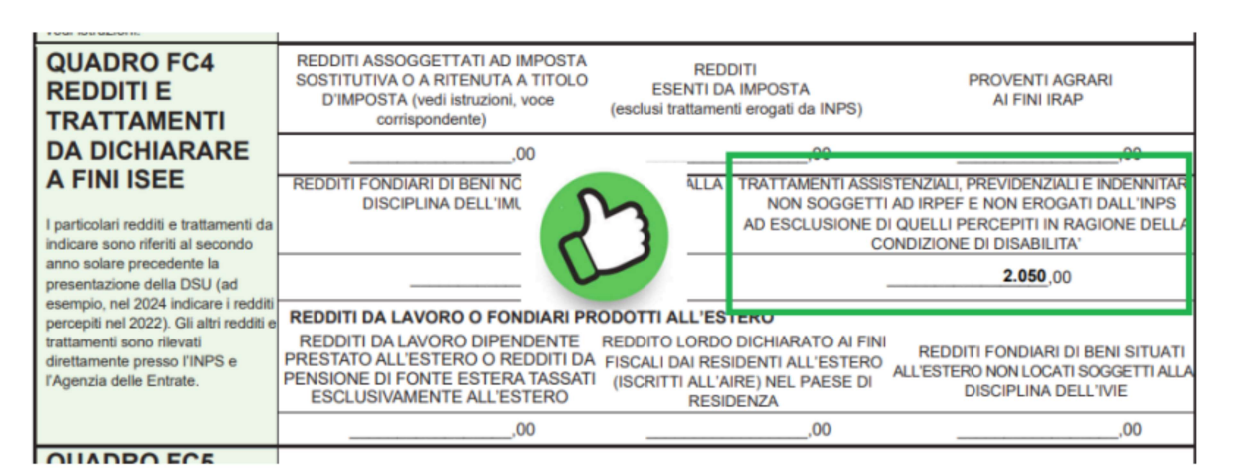

#### IMPORTO GIUSTO NEL POSTO SBAGLIATO $\rightarrow$ DOMANDA ESCLUSA

| QUADRO FC4<br>REDDITI E<br>TRATTAMENTI                                                                        | REDDITI ASSOGGE<br>SOSTITUTIVA O A F<br>D'IMPOSTA (ved<br>corrispon |                               | REDI<br>ESENTI DA<br>(+sclusi trattamer | DITI<br>A IMPOSTA<br>nti erogati da INPS)      | PROVENTI AGRARI<br>AI FINI IRAP                                                                                            |
|----------------------------------------------------------------------------------------------------|---------------------------------------------------------------------|-------------------------------|-----------------------------------------|------------------------------------------------|----------------------------------------------------------------------------------------------------|
| DA DICHIARARE                                                                                                 |                                                                     | 5                             |                                         | <b>2.050</b> ,00                               | ,00                                                                                                    |
| I particolari redditi e trattamenti da                                                                        | REDDITI FONDIARI I<br>DISCIPLIN                                     |                               | SOGGETTI ALLA<br>zioni)                 | NON SOGGET<br>AD ESCLUSIONE                    | SISTENZIALI, PREVIDENZIALI E INDENNITARI<br>ITI AD IRPEF E NON EROGATI DALL'INPS<br>I DI QUELLI PERCEPITI IN RAGIONE DELLA |
| indicare sono riferiti al secondo<br>anno solare precedente la<br>presentazione della DSU (ad                 |                                                                     | .0                            | 0                                       |                                                | ,00                                                                                                    |
| esempio, nel 2024 indicare i redditi<br>percepiti nel 2022). Gli altri redditi e<br>trattamenti sono rilevati | REDDITI DA LAVOR                                                    | O O FONDIARI P                | RODOTTI ALL'ES                          | DICHIARATO AI FI                               | NI<br>REDDITI FONDIARI DI BENI SITUATI                                                                                     |
| direttamente presso l'INPS e<br>l'Agenzia delle Entrate.                                                      | PENSIONE DI FONTE<br>ESCLUSIVAMENT                                  | ESTERA TASSAT<br>E ALL'ESTERO | I (ISCRITTI ALL'A<br>RESI               | IDENTI ALL'ESTER<br>IRE) NEL PAESE DI<br>DENZA | O ALL'ESTERO NON LOCATI SOGGETTI ALLA<br>DISCIPLINA DELL'IVIE                                                              |
|                                                                                                    |                                                                     | .00                           |                                         | .00                                            | 00                                                                                                    |

Vanno indicati i contributi percepiti nel **secondo anno solare precedente** alla presentazione della DSU.

- **Esempio:** Per una DSU del **2025**, dichiarare i contributi percepiti nel **2023**.
- Mancata dichiarazione → ISEE difforme → Esclusione automatica della domanda.

Suggerimento: Richiedere gratuitamente l'attestazione dei contributi percepiti dal Comune di Piacenza presso gli sportelli Informasociale.

▲ **Nota Bene**: Il rilascio dell'attestazione può richiedere **fino a 30 giorni**.

#### SEDI E ORARI DEGLI SPORTELLI INFORMA SOCIALE

#### 1) Sede di Via Taverna 39

- 🕻 0523 492731 | 🖾 informasociale@comune.piacenza.it
- 🕒 Lunedì e Giovedì: 9.00 12.30 | 15.30 17.30
- 🕑 Martedì, Mercoledì, Venerdì: 9.00 12.30

#### 2) Sede di Via XXIV Maggio 28 (Polo Disabilità - CAAD)

- 📞 0523 492022 | 🖾 informahandicap@comune.piacenza.it
- 🕒 Lunedì e Giovedì: 8.45 13.00 | 15.30 17.30
- Hercoledì e Venerdì: 8.45 13.00
- Martedì: Chiuso

#### 3) Sede di Via Beverora 57 (presso QUIC)

- 📞 0523 492731 | 🖾 informasociale@comune.piacenza.it
- Sabato: 8.45 12.15

4) Sportello Informafamiglie&Bambini - Galleria del Sole

- 🔽 0523 492380 | 🗷 informafamiglie@comune.piacenza.it
- <u> Unedì: 9.00 17.00</u>
- Martedì: Chiuso
- <u> Mercoledì: 9.00 13.00</u>
- <u>Giovedì: 9.00 17.00</u>
- Ovenerdì: 9.00 13.00

#### **5. ALLEGATI**

- La piattaforma indica automaticamente quali documenti devono essere allegati in base ai requisiti selezionati, alle dichiarazioni rese e ai punteggi richiesti. Inoltre, riconosce il numero di file caricati, ma non verifica il loro contenuto, quindi è responsabilità del compilatore assicurarsi che gli allegati siano corretti e completi.
- Come funziona il caricamento degli allegati?
- Nell'elenco in fondo al modulo, la casella relativa agli allegati da caricare obbligatoriamente viene evidenziata in rosso.

| Elenco degli allegati:                                                                                                    |
|----------------------------------------------------------------------------------------------------|
| (barrare tutti gli allegati richiesti in fase di presentazione della pratica ed elencati sul portale)                                                                                                    |
| <ul> <li>copia del documento d'identità del dichiarante (da allegare solo se il modulo è presentato in forma cartacea e sottoscritto con firma autografa)</li> <li>copia del documento d'identità del richiedente (da allegare solo se la domanda é presentata per conto di altra persona)</li> <li>copia del permesso di soggiorno (in corso di validità)</li> </ul>                                                                                                    |
| Condizioni economiche:<br>documentazione relativa a redditi esenti ai fini IRPEF<br>documentazione attestante la percezione di redditi almeno pari al canone di locazione annuo minimo                                                                                                    |
| (nell'annualità precedente a quella della presentazione della domanda)<br>documentazione che attesti il versamento degli alimenti                                                                                                    |
| Documentazione sanitaria:<br>certificati di invalidità (per ogni componente del nucleo con disabilità)<br>documentazione dell'U.O. protesica della ASL di riferimento (per ogni componente del nucleo con impossibilità a deambulare)                                                                                                    |
| <ul> <li>Documentazione attestante situazioni legali e/o abitative:</li> <li>contratto di lavoro dell'assistente famigliare o collaboratore domestico</li> <li>copia del provvedimento dell'Autorità Giudiziaria o da denuncia per esigenza di tutela del nucleo</li> <li>sentenza o scrittura privata di separazione</li> <li>indicante anche l'assegnazione dell'immobile</li> <li>notifica di preavviso di rilascio da parte dell'Ufficiale Giudiziario</li> <li>provvedimento esecutivo di sfratto per finita locazione</li> <li>documentazione che attesti lo sfratto per morosità incolpevole (ai sensi del DM Infrastrutture e Trasporti del 14/05/2014)</li> <li>verbale di conciliazione giudiziaria o extra giudiziale costituente titolo esecutivo per lo sfratto</li> <li>ordinanza di sgombero o inagibilità dell'immobile</li> <li>provvedimento di separazione omologato dal Tribunale o sentenza passata in giudicato o occupazione abusiva di</li> </ul> |
| <ul> <li>immobile a seguito di fallimento</li> <li>precedura di pignoramento (a decorrere dalla data di notifica del provvedimento emesso dal giudice con obbligo di rilascio dell'alloggio)</li> <li>contratto di ospitalità</li> <li>comodato gratuito</li> <li>concessione amministrativa di un posto letto presso rifugi, strutture, comunità, istituti e case famiglia</li> <li>presa in carico dei Servizi Sociali</li> <li>documento del gestore della struttura ospitante attestante la situazione assistenziale del nucleo e la particolare</li> </ul>                                                                                                    |
| disciplina di accesso che ne impedisce l'iscrizione anagrafica<br>copia del contratto di locazione<br>dichiarazione di alloggio inagibile                                                                                                    |
| Ulteriori documentazioni:                                                                                                    |
| 🗋 altri allegati (specificare)                                                                                                    |

- 2. Durante l'upload, nella parte **destra dello schermo** compare una finestra con l'elenco degli allegati richiesti.
- 3. Man mano che i documenti vengono caricati correttamente, **scompaiono dall'elenco**, permettendo all'utente di controllare quali file restano ancora da allegare.
- Si raccomanda di **caricare ogni documento nel campo corretto**, facendo attenzione a non inserire file errati.
- Se non si è in possesso di tutti i documenti richiesti, **non allegare pagine bianche o documenti non pertinenti**.
- **Nella sezione "Altri Allegati**" è possibile caricare qualsiasi documento. Ad esempio, se una voce, come la separazione, prevede un solo allegato, è comunque possibile caricare un secondo allegato in questa sezione.
- Formato degli allegati: tutti gli allegati da inviare devono essere in formato PDF/A, come richiesto dalle Linee Guida AGID sulla formazione, gestione e conservazione dei documenti informatici (DPCM 13/11/2014 e Regole Tecniche AGID).

#### ◇ Cos'è il PDF/A?

Il **PDF/A** è un formato specifico per l'archiviazione a lungo termine dei documenti digitali. A differenza del PDF normale, garantisce che il file resti leggibile nel tempo, senza dipendere da font o risorse esterne.

# Come convertire un file in PDF/A? Per convertire facilmente un file in PDF/A, è possibile utilizzare il sito iLovePDF al seguente link: Converti in PDF/A online https://www.ilovepdf.com/it/pdf-in-pdfa

Seguendo questo procedimento, i documenti saranno conformi alle normative vigenti.

✓ Una volta caricati tutti i documenti richiesti, la domanda può essere inviata premendo INVIA L'ISTANZA.

#### **6. ACCESSO ALLA PIATTAFORMA**

#### 📰 Accesso alla piattaforma

L'accesso alla piattaforma sarà disponibile:

- Dal 01/03/2025 alle ore 00:00
- Fino al 02/05/2025 alle ore 23:59

#### 

In alto a destra nello schermo il richiedente troverà il proprio nome e cognome. Cliccando su di essi, potrà accedere al proprio account.

- Cliccando "Area Personale" saranno visibili tutte le pratiche inviate tramite lo Sportello Telematico.
- Le pratiche **in lavorazione ma non ancora inviate** saranno salvate come **bozze**.
- Le bozze possono essere modificate interamente prima dell'invio.
- Le pratiche già inviate non sono modificabili, ma solo consultabili.

#### ◇ Come modificare una bozza?

Per apportare modifiche a una pratica in bozza:

- 1.Accedere alla piattaforma.
- 2. Aprire la pratica salvata.
- 3. Apportare le modifiche necessarie.
- 4.Salvare e, se completata, procedere con l'invio.

#### 7. INTEGRAZIONE DELLA DOMANDA

#### ∞ Come è possibile integrare una domanda già inviata?

Se, dopo l'invio della domanda, il richiedente necessita di un'integrazione perché è venuto in possesso di ulteriori documenti (ad esempio, in caso di aggravamento dell'invalidità o dell'arrivo della documentazione relativa allo sfratto), può procedere con l'integrazione seguendo questi passaggi:

- 1. Accedere allo **Sportello Telematico** con le proprie credenziali da compilatore.
- 2. Cercare la procedura: "**Trasmissione di integrazioni documentali per altre tipologie di istanze**".
- 3.Collegarsi al seguente link:

https://sportellotelematico.comune.piacenza.it/procedure%3As\_italia %3Aprocedimenti.amministrativi%3Bintegrazioni?source=1246

4.Compilare la richiesta e allegare il documento che si intende integrare.

Modifica dei dati inseriti nella domanda Se si vuole modificare uno o più dati già inseriti nella domanda perché è cambiata qualche condizione oppure perché ci si accorge di aver commesso un errore nella compilazione, non è possibile **integrare**, ma è necessario **inviare una nuova domanda** che annullerà quella precedente.

# **▲ Attenzione:**

Considerato il significativo cambiamento in corso **ESCLUSIVAMENTE PER IL BANDO CHE SARÀ APERTO IL 1° MARZO 2025,** nel caso in cui vengano inoltrate domande con allegati errati, l'Ufficio Abitazioni provvederà a contattare direttamente i richiedenti per chiedere un'integrazione.

|        | ver:                                                              | sione 4.0 del 19/03/2024 |
|--------|-------------------------------------------------------------------|--------------------------|
| AAAA T | Amministrazione destinataria                                      |                          |
|        | Comune di Piacenza                                                |                          |
|        | <b>Ufficio destinatario</b><br>Servizio Demografici ed Elettorale |                          |

#### Trasmissione di integrazioni documentali

| II sottosc      | ritto             |                  |                |                                |             |                |                |               |                |            |     |
|-----------------|-------------------|------------------|----------------|--------------------------------|-------------|----------------|----------------|---------------|----------------|------------|-----|
| Cognome         |                   |                  |                | Nome                           |             |                | Codice Fi      | scale         |                |            |     |
| Nata di nascit  | -                 |                  | Seco           | luogo di pascita               |             |                | Cittadina      | 073           |                |            |     |
|                 |                   |                  |                | 10000 000000                   |             |                |                |               |                |            |     |
| Residenza       |                   |                  |                |                                |             |                |                |               |                |            |     |
| Provincia       | Comune            |                  | Indirizzo      |                                | Civico      | Barrato        | Interno        | Scala         | Piano          | SNC        | CAP |
|                 |                   |                  |                |                                |             |                |                |               |                |            |     |
| Telefono cellu  | Jare              | Telefono fiss    | 0              | Posta elettronica ordinaria    |             |                | Posta ele      | ttronica cer  | tificata       |            |     |
| in qualità      | <b>di</b> (questi | n sezione deve e | essere comni   | lata se il dichiarante non è u | na nersona  | fisical        |                |               |                |            |     |
| Ruolo           | a an iguest       |                  | ssere compl    | ata se il alchiarante non e a  | ia persona  | isicut         |                |               |                |            |     |
|                 |                   |                  |                |                                |             |                |                |               |                |            |     |
| Denominazior    | ne/Ragione        | sociale          |                |                                |             |                | Tipologia      | ı             |                |            |     |
| Fode legale     |                   |                  |                |                                |             |                |                |               |                |            |     |
| Provincia       | Comune            |                  | Indirizzo      |                                | Civico      | Barrato        | Interno        | Scala         | Piano          | SNC        | САР |
|                 |                   |                  |                |                                |             |                |                |               |                |            |     |
| Codice Fiscale  | 2                 |                  |                |                                | Partita IV  | <b>A</b>       |                |               |                |            |     |
|                 |                   |                  |                |                                |             |                |                |               |                |            |     |
| Telefono        |                   |                  |                | Posta elettronica ordinaria    |             |                | Posta ele      | ttronica ce   | rtificata      |            |     |
|                 |                   |                  |                |                                |             |                |                |               |                |            |     |
|                 | 4                 |                  |                |                                |             |                |                |               |                |            |     |
| domicilia       | zione de          | lle comunic      | azioni rel     | ative al procediment           | 0           |                |                |               |                |            |     |
| Il sottoscritto | chiede che        | le comunicazioni | relative al pr | ocedimento trasmesse dall'Ai   | nministrazi | one vengano in | viate al segue | ente indiriz: | zo di posta el | lettronica | 1   |
|                 |                   |                  |                |                                |             |                |                |               |                |            |     |
|                 |                   |                  |                |                                |             |                |                |               |                |            |     |
| in relazio      | ne alla p         | ratica           |                |                                |             |                |                |               |                |            |     |
| Numero proto    | ocollo (in for    | mato numerico s  | enza caratte   | ri speciali)                   | Data prot   | ocollo         |                |               |                |            |     |
|                 |                   |                  |                |                                |             |                |                |               |                |            |     |

TRASMETTE

la documentazione di seguito indicata.

|              |                                                      | Elenco degli allegat                        | i                              |                                                   |
|--------------|------------------------------------------------------|---------------------------------------------|--------------------------------|---------------------------------------------------|
|              | (barrare tutti gli alle                              | egati richiesti in fase di presentazione de | ella pratica ed elencati sul p | portale)                                          |
|              | copia del documento di identità                      |                                             |                                |                                                   |
|              | (da allegare se il modulo è sottoscritto con firma d | autografa)                                  |                                |                                                   |
| $\checkmark$ | documentazione allegata                              |                                             |                                |                                                   |
|              | (specificare altro allegato)                         | (specificare formato dell'allegato)         | (firmato                       | (specificare il codice fiscale del<br>firmatario) |
|              |                                                      |                                             |                                | in maximum                                        |
|              |                                                      |                                             |                                |                                                   |
|              |                                                      |                                             |                                |                                                   |
|              |                                                      |                                             |                                |                                                   |
|              |                                                      |                                             |                                |                                                   |
|              |                                                      |                                             |                                |                                                   |
|              |                                                      |                                             |                                |                                                   |
|              |                                                      |                                             |                                |                                                   |
|              |                                                      |                                             |                                |                                                   |
|              |                                                      |                                             |                                |                                                   |

#### Informativa sul trattamento dei dati personali

(ai sensi del Regolamento Comunitario 27/04/2016, n. 2016/679 e del Decreto Legislativo 30/06/2003, n. 196) dichiara di aver preso visione dell'informativa relativa al trattamento dei dati personali pubblicata sul sito internet
istituzionale dell'Amministrazione destinataria, titolare del trattamento delle informazioni trasmesse all'atto della
presentazione della pratica.

| Piacenza |      |                |
|----------|------|----------------|
| Luogo    | Data | il dichiarante |

# **8. COME PAGARE LA MARCA DA BOLLO**

#### ∞ Dichiarazione del pagamento dell'imposta di bollo

Dopo aver compilato il modulo per intero e averlo salvato e **prima di caricare gli allegati**, è necessario completare la sezione relativa alla **marca da bollo**. Alla domanda verrà automaticamente associato il modulo per la dichiarazione del pagamento dell'imposta di bollo.

| Loformativa privacy   | > | 🇨 Dati generali | > | Dati specifici di servizio | <b>)</b> |
|-----------------------|---|-----------------|---|----------------------------|----------|
| •                     |   |                 |   |                            |          |
| Distinta di pagamento |   |                 |   |                            |          |
|                       |   |                 |   | + Aggiungi                 |          |
| Indietro              |   |                 |   | Avanti                     |          |

#### ◇ Cosa fare?

1. Premere "+ Aggiungi" e verrà caricato in automatico questo modulo:

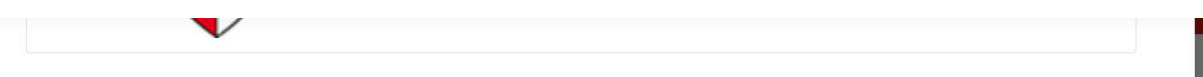

#### Distinta di pagamento dell'istanza c\_g535-123509

| l sottoscritto                |                               |                               |              |         |            |              |          | E   | 3 2 | ×  |
|-------------------------------|-------------------------------|-------------------------------|--------------|---------|------------|--------------|----------|-----|-----|----|
| Cognome                       |                               | Nome                          |              |         | Codice Fis | cale         |          |     |     |    |
| Data di nascita               | Sesso                         | Luogo di nascita              |              |         | Cittadina  | ıza          |          |     |     |    |
| gg/mm/aaaa                    | F 🗢                           |                               |              |         | Italia     |              |          |     |     | \$ |
| Residenza                     |                               |                               |              |         |            |              |          |     |     |    |
| Provincia Comune              | Indirizzo                     |                               | Civico       | Barrato | Interno    | Scala        | Piano    | SNC | CAP |    |
| PC 🗢                          | \$                            |                               |              |         |            |              |          |     |     |    |
| elefono cellulare             | Telefono fisso                | Posta elettronica ordinaria   |              |         | Posta ele  | tronica cert | lificata |     |     |    |
| <b>n qualità di</b> (questa : | sezione deve essere compilata | se il dichiarante non è una p | persona fisi | ca)     |            |              |          |     |     |    |
| Ruolo                         |                               |                               |              |         |            |              |          |     |     |    |
|                               |                               |                               |              |         |            |              |          |     |     |    |

| solvimento dell'imposta di bollo                                                                                                    |                                                                                                    |                                                                                                    | Importo |
|----------------------------------------------------------------------------------------------------|----------------------------------------------------------------------------------------------------|----------------------------------------------------------------------------------------------------|---------|
| 🔿 l'imposta di bollo non è dr                                                                                                    | ovuta                                                                                                    |                                                                                                    |         |
| O l'imposta di bollo è stata i                                                                                                    | assolta in modo virtuale                                                                                                    |                                                                                                    | 0.00 €  |
| Numero convenzione                                                                                                    | Agenzia delle Entrate di                                                                                                    | Data convenzione                                                                                                    | 6,00    |
|                                                                                                    |                                                                                                    |                                                                                                    |         |
| 🕑 l'imposta di bollo è stata a                                                                                                    | assolta annullando la seguente m                                                                                                    | arca da bollo                                                                                                    |         |
| (valendosi della facoltà prevista d                                                                                                    | all'articolo 47 del Decreto del Presidente dell                                                                                                    | a Repubblica 28/12/2000, n. 445, consapevole delle                                                                                                    |         |
| sanzioni penali previste dall'artico                                                                                                    | lo 76 del Decreto del Presidente della Repub                                                                                                    | olica 28/12/2000, n. 445 e dall'articolo 483 del                                                                                                    |         |
| Codice Penale nel caso di dichiara                                                                                                    | zioni non veritiere e di falsità in atti, dichiara                                                                                                    | di aver annullato la seguente marca da bollo per la                                                                                                    |         |
|                                                                                                    |                                                                                                    |                                                                                                    |         |
| presentazione della pratica, della                                                                                                    | quale si impegna a conservare l'originale per                                                                                                    | esibirlo in caso di controlli dell'Amministrazione)                                                                                                    |         |
| presentazione della pratica, della<br>Numero identificativo                                                                                                    | quale si impegna a conservare l'originale per<br>Importo                                                                                                    | esibirlo in caso di controlli dell'Amministrazione)<br>Data di emissione                                                                                                    |         |
| presentazione della pratica, della<br>Numero identificativo                                                                                                    | quale si impegna a conservare l'originale per<br>Importo<br>16,00                                                                                                    | esibirlo in caso di controlli dell'Amministrazione)<br>Data di emissione<br>€ gg/mm/aaaa                                                                                                    |         |
| presentazione della pratica, della<br>Numero identificativo                                                                                                    | quale si impegna a conservare l'originale per<br>Importo<br>16,00<br>amento dell'imposta di bollo                                                                                                    | esibirlo in caso di controlli dell'Amministrazione)<br>Data di emissione<br>€ gg/mm/aaaa                                                                                                    |         |
| presentazione della pratica, della<br>Numero identificativo<br>) l'istanza è esente dal pag<br>(valendosi della facoltà prevista di                                                                                                    | quale si impegna a conservare l'originale per<br>Importo<br>16,00<br>amento dell'imposta di bollo<br>all'articolo 47 del Decreto del Presidente dell                                                                                                    | esibirlo in caso di controlli dell'Amministrazione) Data di emissione € gg/mm/aaaa Repubblica 28/12/2000, n. 445, consapevole delle                                                                                                    |         |
| presentazione della pratica, della<br>Numero identificativo<br>Il'istanza è esente dal page<br>(valendosi della facoltà prevista de<br>sanzioni penali previste dall'artico                                                                                                    | quale si impegna a conservare l'originale per<br>Importo<br>16,00<br>amento dell'imposta di bollo<br>all'articolo 47 del Decreto del Presidente dell<br>lo 76 del Decreto del Presidente della Repub                                                                                                    | esibirlo in caso di controlli dell'Amministrazione) Data di emissione € gg/mm/aaaa n Repubblica 28/12/2000, n. 445, consapevole delle blica 28/12/2000, n. 445 e dall'articolo 483 del                                                                                                    |         |
| <ul> <li>presentazione della pratica, della</li> <li>Numero identificativo</li> <li>l'istanza è esente dal page<br/>(valendosi della facoltà prevista di<br/>sanzioni penali previste dall'artico<br/>Codice Penale nel caso di dichiara.</li> </ul>                                                                                                    | quale si impegna a conservare l'originale per<br>Importo<br>16,00<br>amento dell'imposta di bollo<br>all'articolo 47 del Decreto del Presidente dell<br>lo 76 del Decreto del Presidente della Repub<br>zioni non veritiere e di falsità in atti, dichiara                                                                                                 | esibirlo in caso di controlli dell'Amministrazione) Data di emissione € gg/mm/aaaa  A Repubblica 28/12/2000, n. 445, consapevole delle blica 28/12/2000, n. 445 e dall'articolo 483 del di essere esente dal pagamento dell'imposta di bollo,                                                                                                    |         |
| <ul> <li>presentazione della pratica, della</li> <li>Numero identificativo</li> <li>l'istanza è esente dal paga<br/>(valendosi della facoltà prevista di<br/>sanzioni penali previste dall'artico<br/>Codice Penale nel caso di dichiara,<br/>rientrando in uno dei casi previsti</li> </ul>                                                             | quale si impegna a conservare l'originale per<br>Importo<br>16,00<br>amento dell'imposta di bollo<br>all'articolo 47 del Decreto del Presidente dell<br>lo 76 del Decreto del Presidente della Repub<br>zioni non veritiere e di falsità in atti, dichiara<br>dall'Allegato B del Decreto del Presidente del                                               | esibirlo in caso di controlli dell'Amministrazione) Data di emissione € gg/mm/aaaa a Repubblica 28/12/2000, n. 445, consapevole delle olica 28/12/2000, n. 445 e dall'articolo 483 del di essere esente dal pagamento dell'imposta di bollo, a Repubblica 26/10/1972, n. 642, dall'articolo 82                                                                      |         |
| <ul> <li>presentazione della pratica, della</li> <li>Numero identificativo</li> <li>l'istanza è esente dal page<br/>(valendosi della facoltà prevista di<br/>sanzioni penali previste dall'artico<br/>Codice Penale nel caso di dichiara.<br/>rientrando in uno dei casi previsti<br/>Decreto Legislativo 03/07/2017,</li> </ul>                         | quale si impegna a conservare l'originale per<br>Importo<br>16,00<br>amento dell'imposta di bollo<br>all'articolo 47 del Decreto del Presidente dell<br>lo 76 del Decreto del Presidente della Repub<br>zioni non veritiere e di falsità in atti, dichiara<br>dall'Allegato B del Decreto del Presidente del<br>n. 117, dal Decreto Legge 19/05/2020, n. 3 | esibirlo in caso di controlli dell'Amministrazione)<br>Data di emissione<br>€ gg/mm/aaaa<br>a Repubblica 28/12/2000, n. 445, consapevole delle<br>olica 28/12/2000, n. 445 e dall'articolo 483 del<br>di essere esente dal pagamento dell'imposta di bollo,<br>a Repubblica 26/10/1972, n. 642, dall'articolo 82<br>4 o dall'articolo 48, comma 7 del Decreto Legge |         |
| <ul> <li>presentazione della pratica, della</li> <li>Numero identificativo</li> <li>l'istanza è esente dal page<br/>(valendosi della facoltà prevista di<br/>sanzioni penali previste dall'artico<br/>Codice Penale nel caso di dichiara.<br/>rientrando in uno dei casi previsti<br/>Decreto Legislativo 03/07/2017,<br/>17/10/2016, n. 189)</li> </ul> | quale si impegna a conservare l'originale per<br>Importo<br>16,00<br>amento dell'imposta di bollo<br>all'articolo 47 del Decreto del Presidente dell<br>lo 76 del Decreto del Presidente della Repub<br>zioni non veritiere e di falsità in atti, dichiara<br>dall'Allegato B del Decreto del Presidente del<br>n. 117, dal Decreto Legge 19/05/2020, n. 3 | esibirlo in caso di controlli dell'Amministrazione)<br>Data di emissione<br>€ gg/mm/aaaa<br>a Repubblica 28/12/2000, n. 445, consapevole delle<br>olica 28/12/2000, n. 445 e dall'articolo 483 del<br>di essere esente dal pagamento dell'imposta di bollo,<br>a Repubblica 26/10/1972, n. 642, dall'articolo 82<br>4 o dall'articolo 48, comma 7 del Decreto Legge |         |

#### 2.Compilare il modulo inserendo:

 Dati dell'utente che fa domanda in qualità di Persona fisica, compilare con cognome, nome, codice fiscale, data di nascita, sesso, luogo di nascita, residenza, recapito telefonico e indirizzo email.

- Numero di serie della marca da bollo.
- Importo della marca.
- Data di emissione.
- 3. Le **domande di partecipazione al bando** sono sempre soggette a **marca da bollo** e **non prevedono esenzioni** ai sensi della legge **642/76**.

# **Attenzione:** QUESTA PARTE DEL MODULO NON DEVE ESSERE COMPILATA!

| benomination                                            | ne/Ragione sociale                                                                   |                                                     |                                               |                                              |                                   | Tipologia    |                     |                                                                                                    |            |                                                                           |
|---------------------------------------------------------|--------------------------------------------------------------------------------------|-----------------------------------------------------|-----------------------------------------------|----------------------------------------------|-----------------------------------|--------------|---------------------|----------------------------------------------------------------------------------------------------|------------|---------------------------------------------------------------------------|
| Sede legale                                             |                                                                                      |                                                     |                                               |                                              |                                   | _][          | and a second second |                                                                                                    |            |                                                                           |
| Provincia                                               | Comune                                                                               | Indirizzo                                           |                                               | Civico                                       | Barrato                           | Interno      | Scala               | Piano                                                                                                    | SNC        | CAP                                                                       |
| Codice Fiscale                                          |                                                                                      | ×                                                   |                                               | Partita IV                                   | A                                 |              |                     |                                                                                                    |            |                                                                           |
| Telefono                                                |                                                                                      |                                                     | Posta elettroni                               | a ordinaria                                  |                                   | Posta ele    | ttronica cert       | ificata                                                                                                    |            |                                                                           |
| reletono                                                |                                                                                      |                                                     |                                               |                                              |                                   |              |                     | incuto.                                                                                                    |            |                                                                           |
| a present<br>(gli importi ii<br>altre Ammin             | tazione della pration<br>ndicati si riferiscono esclu<br>istrazioni coinvolte nel pr | <b>ca prevede</b><br>isivamente a q<br>rocedimento) | <b>il versamento</b><br>quelli dovuti all'Amn | dei seguenti im                              | <b>porti</b><br>ria della pratica | e non conter | mplano evel         | ntuali impo                                                                                                    | rti dovuti | a eventuali                                                               |
| a present<br>(gli importi ii<br>altre Ammin<br>Causale  | tazione della pratic<br>ndicati si riferiscono esclu<br>istrazioni coinvolte nel pr  | <b>ca prevede</b><br>isivamente a q<br>ocedimento)  | <b>il versamento</b><br>quelli dovuti all'Amn | o dei seguenti im<br>ninistrazione destinata | porti<br>ria della pratica        | e non conter | nplano evel         | ntuali impo                                                                                                    | rti dovuti | a eventuali                                                               |
| a present<br>(gli importi ii<br>altre Ammin<br>Causale  | tazione della pratio<br>Indicati si riferiscono esclu<br>Istrazioni coinvolte nel pr | <b>ca prevede</b><br>Isivamente a q<br>rocedimento) | il versamento<br>quelli dovuti all'Amn        | o dei seguenti im                            | porti<br>ria della pratica        | e non conter | mplano evel         | ntuali impo                                                                                                    | rti dovuti | a eventuali<br>Impo<br>0,00                                               |
| a present<br>(gli importi ii<br>altre Ammin<br>Causale  | tazione della pratio<br>ndicati si riferiscono esclu<br>istrazioni coinvolte nel pr  | <b>ca prevede</b><br>isivamente a q<br>ocedimento)  | il versamento                                 | o dei seguenti im                            | porti<br>ria della pratica        | e non conter | mplano evel         | ntuali impo                                                                                                    | rti dovuti | a eventuali<br>Impo<br>0,00<br>0,00                                       |
| a present<br>(gli importi ii<br>altre Ammin<br>Causale  | cazione della pratio<br>ndicati si riferiscono esclu<br>istrazioni coinvolte nel pr  | ca prevede<br>isivamente a q<br>rocedimento)        | il versamento                                 | o dei seguenti im                            | porti<br>ria della pratica        | e non conter | mplano evel         | ntuali impo                                                                                                    |            | <i>a eventuali</i><br>Impo<br>0,00<br>0,00                                |
| a present<br>(gli importi ii<br>altre Ammin<br>Causale  | tazione della pratio                                                                 | ca prevede<br>isivamente a q<br>ocedimento)         | il versamento                                 | o dei seguenti im                            | porti<br>ria della pratica        | e non conter | mplano evel         | tuali impo                                                                                                    |            | a eventuali<br>Impo<br>0,00<br>0,00<br>0,00                               |
| a present<br>(gli importi ii<br>altre Ammin<br>Causale  | tazione della pratio                                                                 | ca prevede<br>isivamente a q<br>rocedimento)        | il versamento                                 | o dei seguenti im                            | porti<br>ria della pratica        | e non conter | mplano evel         | ntuali impo                                                                                                    |            | a eventuali<br>Impo<br>0,00<br>0,00<br>0,00<br>0,00                       |
| a present<br>(gli importi ii<br>oltre Ammin<br>Causale  | tazione della pratio                                                                 | ca prevede<br>isivamente a q<br>rocedimento)        | il versamento                                 | o dei seguenti im                            | porti<br>ria della pratica        | e non conter | nplano evel         | ntuali impo<br>◆<br>◆<br>◆<br>◆<br>◆                                                                                                    |            | a eventuali<br>0,00<br>0,00<br>0,00<br>0,00<br>0,00<br>0,00               |
| a present<br>(gli importi ii<br>oltre Ammin<br>Causale  | tazione della pratio                                                                 | ca prevede<br>isivamente a q<br>ocedimento)         | il versamento                                 | o dei seguenti im                            | porti<br>ria della pratica        | e non conter | mplano evel         | <ul> <li>atuali impo</li> <li>atuali impo</li> <li></li></ul> |            | a eventuali<br>0,00<br>0,00<br>0,00<br>0,00<br>0,00<br>0,00               |
| a present<br>(gli importi ii<br>oltre Ammin<br>Causale  | tazione della pratio                                                                 | ca prevede<br>isivamente a q<br>iocedimento)        | il versamento                                 | o dei seguenti im                            | porti<br>ria della pratica        | e non conter | nplano evel         | ntuali impo                                                                                                    |            | a eventuali<br>0,00<br>0,00<br>0,00<br>0,00<br>0,00<br>0,00<br>0,00       |
| la present<br>(gli importi ii<br>altre Ammin<br>Causale | tazione della pratio                                                                 | ca prevede<br>isivamente a q<br>occedimento)        | il versamento                                 | o dei seguenti im<br>ninistrazione destinata | porti<br>ria della pratica        | e non conter | nplano ever         | tuali impo                                                                                                    |            | a eventuali<br>0,00<br>0,00<br>0,00<br>0,00<br>0,00<br>0,00<br>0,00<br>0, |

4. Premere SALVA e si verrà reindirizzati alla pagina di upload degli allegati. La piattaforma indicherà nello specifico tutti gli allegati che è necessario caricare.

#### **9. SUPPORTO E INFORMAZIONI**

L'Ufficio Abitazioni e Diritto alla Casa è a disposizione per fornire assistenza nella compilazione delle domande con le seguenti modalità:

**Supporto telefonico in tempo reale** (quando si ha bisogno di aiuto immediato durante la compilazione):

- Per le **domande di assegnazione di alloggio ERP**, chiamare il **0523 492902**.
- Per le **domande di cambio alloggio su richiesta**, chiamare il **0523 492162**.
- ORARI: dal lunedì al venerdì dalle 08.30 alle 13.30; martedì e giovedì dalle 15.30 alle 17.30.

**Informazioni generiche** (per richieste meno urgenti che non richiedono assistenza immediata):

 È possibile scrivere un'email a supporto.erp@comune.piacenza.it.